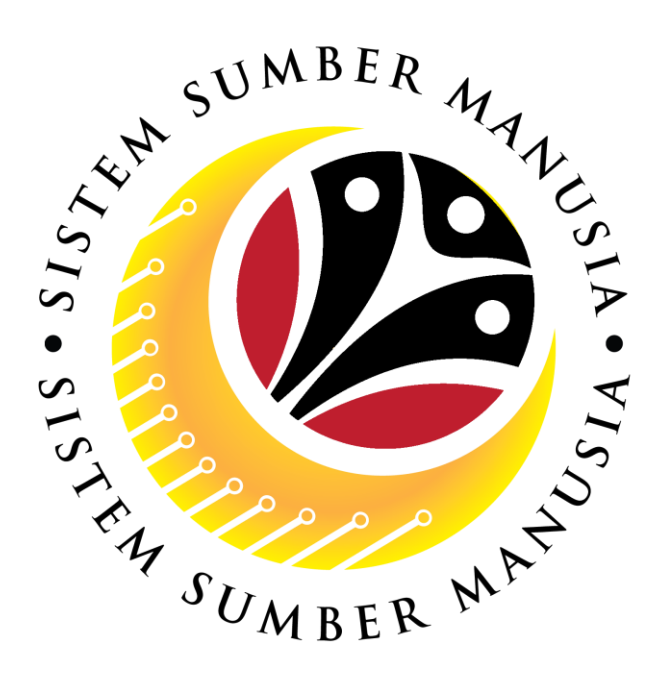

# SISTEM SUMBER MANUSIA

## **User Guide**

## Personnel Administration for Back End User (SAP GUI)

## **Date Monitoring Report**

VERSION: 1.0

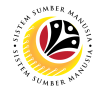

#### INTRODUCTION

This user guide acts as a reference for **Sistem Sumber Manusia (SSM) Back-End User** to manage **Personnel Administration.** All Individual names used in this user guide have been created for guidance on using SSM.

Where possible; user guide developers have attempted to avoid using actual Companies and Individuals; any similarities are coincidental.

Changes and updates to the system may lead to updates to the user guide from time to time.

Should you have any questions or require additional assistance with the user guide materials, please contact the **SSM Help Desk.** 

#### GLOSSARY

The following acronyms are used frequently:

| Term    | Meaning                               |  |  |
|---------|---------------------------------------|--|--|
| SSM     | Sistem Sumber Manusia                 |  |  |
| SAP GUI | SAP Graphical User Interface/Back End |  |  |
| FIORI   | Front End/Web Portal                  |  |  |
| ESS     | Employee Self Service                 |  |  |
| MSS     | Manager Self Service                  |  |  |

#### FURTHER ASSISTANCE

Should you have any questions or require additional assistance with the user guide materials, please contact **SSM Help Desk** at **+673 238 2227** or e-mail at **ssm.helpdesk@dynamiktechnologies.com.bn**.

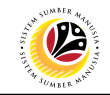

## **Table of Content**

| Торіся                 | Page     |
|------------------------|----------|
| Introduction           | <u>2</u> |
| Date Monitoring Report | <u>6</u> |

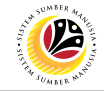

| SAP GUI (Back-End)                      | Back End User                                          |             |
|-----------------------------------------|--------------------------------------------------------|-------------|
| Log on                                  | Department HR Administrator and HR Administrator (JPA) |             |
|                                         |                                                        |             |
|                                         | CAD                                                    | < @   _ = × |
| New password More V                     | ant.                                                   | Exit        |
| Client 220 Information                  | NOTE                                                   |             |
| *User: 00000139                         | 4 HANA 1909 - SSM Quality System                       |             |
| *Password:                              | gration                                                |             |
| Logon Language: EN Client 220 : Trainin |                                                        |             |
| Client 230 : Depar                      | sent Training                                          |             |
|                                         |                                                        |             |
|                                         |                                                        |             |
|                                         |                                                        |             |
|                                         |                                                        |             |
|                                         |                                                        |             |
|                                         |                                                        |             |
|                                         |                                                        |             |
|                                         |                                                        |             |
|                                         |                                                        |             |
|                                         |                                                        |             |
|                                         |                                                        |             |
|                                         |                                                        |             |
|                                         |                                                        |             |
|                                         |                                                        |             |

- 1. Fill in the User and Password.
- 2. Press Enter on the keyboard.
- 3. The home page will be displayed.

#### Note:

 The information tab will show the different clients present in the system serving different purposes. The client number used in this user guide would be 220, which is for training and demonstration purposes pertaining to the navigation of the system.

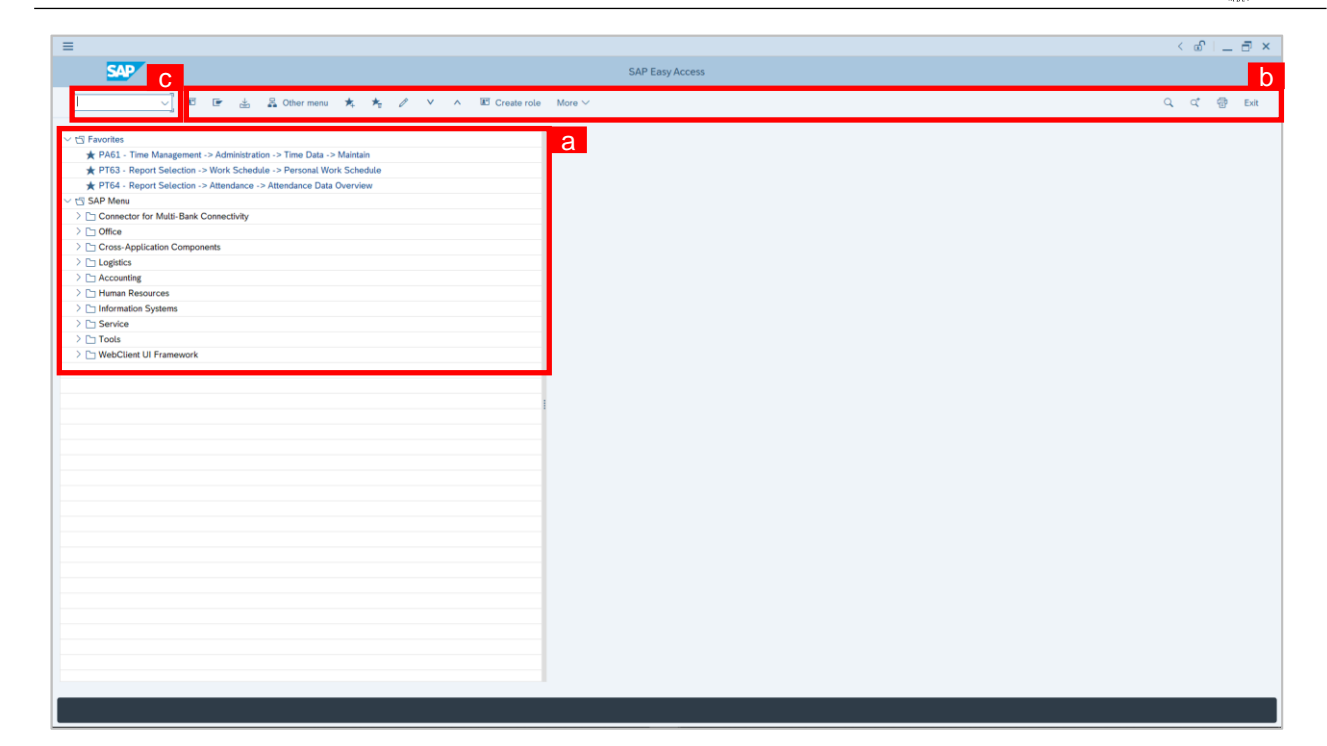

#### Note:

- a. The home page will be displayed showing different areas in relation to the organization that could be navigated through.
- b. The home page will also display shortcuts that could assist in the ease of navigation through the system.
- c. A Search tool could be utilised to select a specific module of interest, contained in the system.

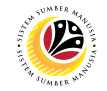

| Generate Date                                                                                                    | Back End User                                       |                          |  |  |  |
|----------------------------------------------------------------------------------------------------|-----------------------------------------------------|--------------------------|--|--|--|
| Monitoring Report                                                                                                    | Department HR Administrator and HR Administrator (J | JPA)                     |  |  |  |
|                                                                                                    |                                                     | < 🕯   _ 🗗 ×              |  |  |  |
| <b>SAP</b> 1                                                                                                    | SAP Easy Access                                     |                          |  |  |  |
| S_PH0_48000450 🤍 🗷 🖝 🛓 🛱 C                                                                                                    | Dther menu 🔸 🗷 Create role More 🗸                   | Q, Q <sup>+</sup> 쿱 Exit |  |  |  |
| Favorites     SAP Menu     Connector for Multi-Bank Connectivity     Office     Cross-Application Components     Logistics     Accounting     Human Resources     Information Systems     Service     Tools     WebClient UI Framework |                                                     |                          |  |  |  |

1. Navigate to Task Monitoring page by entering transaction code, S\_PH0\_48000450 in

the Search Bar and press Enter button on the keyboard.

#### The Task Monitoring (S\_PH0\_48000450) page will be displayed.

| ≡                                      | < 🖻   💶 🗗 🗙 |
|----------------------------------------|-------------|
| C SAP Task Monitoring                  |             |
| [                                      | Exit        |
| Further selections                     | 0           |
| Penod                                  |             |
| O Today O Current month O Current year |             |
| Up to today O From today               |             |
| Other period                           |             |
| Data Selection Period: To:             |             |
| Person selection period: To:           |             |
| Selection                              |             |
| Personnel Number:                      |             |
| Employment status: □                   |             |
| Personnel area:                        |             |
| Personnel subarea:                     |             |
| Employee group:                        |             |
| Employee subgroup:                     |             |
| Personnel administrator:               |             |
|                                        | Ô           |
|                                        | Execute     |
|                                        | Execute     |

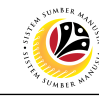

| =                                |                             |                |               |     | < 🖸   🔄 🗖 🗙 |
|----------------------------------|-----------------------------|----------------|---------------|-----|-------------|
| < SAP                            |                             | Ta             | sk Monitoring |     |             |
|                                  | 🖫 Save as Variant 📋 目 N     | lore ∨         | _             |     | Exit        |
| Further selections               | □ <sup>→</sup> Search helps |                | No            | ote | 0           |
| Period                           |                             |                |               |     |             |
| <ul> <li>Today</li> </ul>        | O Current month             | O Current year |               |     |             |
| <ul> <li>Up to today</li> </ul>  | From today                  |                |               |     |             |
| <ul> <li>Other period</li> </ul> |                             |                |               |     |             |
|                                  | Data Selection Period:      | To:            |               |     |             |
|                                  | Person selection period:    | To:            |               |     |             |
| Selection                        |                             |                |               |     |             |
| Selection                        |                             | -              |               |     |             |
|                                  | Fersonnet Number:           |                |               |     |             |
|                                  | Porconnol area:             |                |               |     |             |
|                                  | Personnel subarea:          |                |               |     |             |
|                                  | Employee group:             |                |               |     |             |
|                                  | Employee subgroup:          |                |               |     |             |
|                                  | Personnel administrator:    |                |               |     |             |
|                                  |                             |                |               |     |             |
|                                  |                             |                |               |     | 0           |
|                                  |                             |                |               |     | Execute     |

*Note:* Under **Period** section, user (HR Administrator) can select the task period for task report. This means that the report generated contains data from the selected timeframe only.

|                                                                                                    | < 🖻   💶 🗗 🗙  |
|----------------------------------------------------------------------------------------------------|--------------|
| C SAP Task Monitoring                                                                                                    |              |
| ✓ (☐) Save as Variant (☐) ☐ More ∨                                                                                                    | Exit         |
| Further selections     Image: Search helps     Image: Search helps       Period     Image: Search helps     Image: Search helps       Period     Image: Search helps     Image: Search helps       Image: Data     Current month     Image: Search helps       Image: Data     Current month     Image: Search helps       Image: Data     Current month     Image: Search helps       Image: Data     Current month     Image: Search helps       Image: Data     Current month     Image: Search helps       Image: Data     Current month     Image: Search helps       Image: Data     Current month     Image: Search helps       Image: Data     Current month     Image: Search helps       Image: Data     Current month     Image: Search helps       Image: Data     Current month     Image: Search helps       Image: Data     Data     Selection Period:       Image: Data     Time: Search helps     Image: Search helps       Image: Data     Selection Period:     To: Image: Search helps       Image: Data     Search helps     Image: Search helps       Image: Data     Search helps     Image: Search helps       Image: Data     Search helps     Image: Search helps       Image: Data     Search helps     Image: Search helps       Image: Data                                                                                                    | \$           |
| Selection  Personnel Number:  Personnel status:  Personnel area:  Personnel subarea:  Employee group:  Personnel administrator:  Personnel administrator: Personnel administrator: Personnel administrator: Personnel admi |              |
|                                                                                                    | ÷<br>Execute |

2. Under Period section, select Current Year.

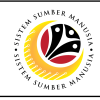

| =                                                                                                    | < 🗈   _ 🗗 ×  |
|----------------------------------------------------------------------------------------------------|--------------|
| C SAP Task Monitoring                                                                                                    |              |
| ✓ 🔄 Save as Variant 🗍 🗐 More ✓                                                                                                    | Exit         |
| Further selections ☐ <sup>3</sup> Search helps ☐ <sup>3</sup> Org. structure                                                                                                    | 0            |
| Today     Current month     Current year     ]       Up to today     From today       Other period     To:                                                                                                    |              |
| Person selection period: To: Note                                                                                                    |              |
| Personnel Number:       □*         Employment status:       □*         Personnel area:       □*         Personnel subarea:       □*         Employee group:       □*         Employee subgroup:       □*         Personnel administrator:       □* |              |
|                                                                                                    | ≎<br>Execute |

Note: Under Selection section, user (HR Administrator) can fill in the relevant fields for task

report. This means that the report generated contains data based on the completed fields only.

|                                                                                                    | < 🖻   🗕 🗗 🗙  |
|----------------------------------------------------------------------------------------------------|--------------|
| SAP     Task Monitoring                                                                                                    |              |
| ✓ I Save as Variant I More ✓                                                                                                    | Exit         |
| Further selections     Image: Search helps       Period                                                                                                    | 0            |
| Today     Current month     Current year       Up to today     From today       Other period     To:       Person selection period:     To:                                                                                                    |              |
| Selection  Personnel Number:  Personnel area:  Personnel area:  Personnel subarea:  Personnel subarea:  Personnel dubrea:  Personnel dubrea:  Personnel area:  Personnel area: |              |
|                                                                                                    | €<br>Execute |

3. Under Selection section, click on

for Personnel Area.

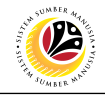

| Service       Task Monitoring         Purther selections       Save as Variant         Purther selections       Search helps         Strictions       Trictions         Period       Image: Search helps         Current mont       Image: Search helps         Vipic Current mont       Image: Search helps         Vipic Current mont       Image: Search helps         Second Area Text       Start Date End Date         Current mont       Image: Search helps         Start Date       Second Corpt         A       Second Area Text         Start Date       End Date         Corpt       Second Area Text         Start Date       Corpt         Second Area Text       Start Date         Start Date       Corpt Corpt         Start Date       Second Corpt         Start Date       Second Corpt Corpt                                                                                                    | Service       Task Monitoring         Further selections       Search helps         Service       Search helps         Current moth       Image: Search helps         Vipione       Search helps         Search helps       Strictions         Personnel Area (1)       14 Entries found         Vipione       Search helps         Search helps       Strictions         Personnel Area Text       Start Date         Other period       Search helps         Search Prime Minister's Office       010.11900         Data Selection Period:       Sc. Min. of Poreign Affairs         Search Period       Sc. Min. of Poreign Affairs         Search Period       Sc. Min. of Poreign Affairs         Search Period       Sc. Min. of Poreign Affairs         Sc. Min. of Poreign Affairs       01.01.1900         Sc. Min. of Poreign Affairs       01.01.1900         Sc. Min. of Poreign Affairs       01.01.1900         Sc. Min. of Religous Affairs       01.01.1900         Sc. Min. of Religous Affairs       01.01.1900         Sc. Min. of Religous Affairs       01.01.1900         Sc. Min. of Religous Affairs       01.01.1900         Sc. Min. of Curulture, Youth & Sport       01.01.1900         Sc.                                                                                                    | =                                                                |                                                                                                    |                                              |
|----------------------------------------------------------------------------------------------------|----------------------------------------------------------------------------------------------------|------------------------------------------------------------------|----------------------------------------------------------------------------------------------------|----------------------------------------------|
| Further selections <sup>a</sup> Search helps <sup>b</sup> trictions          Period <sup>c</sup> Current mont <sup>b</sup> Personnel Area (1) 14 Entries found <sup>c</sup> × ×          Other period <sup>c</sup> Current mont <sup>b</sup> Personnel Area Text           Start Date           Cocd Corpc          Other period          Sa           From today           Sa           Personnel Area Text           Sart Date           Cocd Corpc          Other period          Sa           Sa           Sa           Other period:           Sa           Sa          Selection          Period:           Sa           Sa           Sa           Sa           Sa           Sa             Sa           Sa           Sa           Sa           Sa           Sa           Sa           Sa           Sa           Sa           Sa           Sa           Sa           Sa           Sa           Sa           Sa           Sa                                                                                                    | End Save as Variant       Personnel Area (1) 14 Entries found       ×         Further selections       Search helps       5       trictions         Period       Image: Search helps       Image: Search helps       Image: Search helps       4         Image: Search helps       Image: Search helps       Image: Search helps       Image: Search helps       Image: Search helps       4         Image: Search helps       Image: Search helps       Image: Search helps       Image: Search helps       4         Image: Search helps       Image: Search helps       Image: Search helps       Image: Search helps       4         Image: Search helps       Image: Search helps       Image: Search helps       Image: Search helps       4         Image: Search helps       Image: Search helps       Image: Search helps       Image: Search helps       4         Image: Search helps       Image: Search helps       Image: Search helps       4       4         Image: Search helps       Image: Search helps       Image: Search helps       4       4         Image: Search helps       Image: Search helps       Image: Search helps       4       4         Image: Search helps       Image: Search helps       Image: Search helps       4       4         Search helps       Image: Search helps                                                                                                    | < SAP                                                            | Task Monitoring                                                                                                    |                                              |
| Further selections       Image: Search helps       Strictions         Period       Image: Search helps       Image: Search helps                                                                                                    | Further selections       Search helps       Strictions         Period       Current mont       P. Personnel Area Text       Start Date       End Date       CoCd CGrps         Other period       SA       Prime Minister's Office       01.01.1900       31.12.9999       GOB       99         Science       SB       Min. of Dereign Affairs       01.01.1900       31.12.9999       GOB       99         Science       SD       Min. of Finance & Economy       01.01.1900       31.12.9999       GOB       99         Science       SF       Min. of Home Affairs       01.01.1900       31.12.9999       GOB       99         Science       SF       Min. of Finance & Economy       01.01.1900       31.12.9999       GOB       99         Science       SF       Min. of Home Affairs       01.01.1900       31.12.9999       GOB       99         Science       SF       Min. of Primary Resources       01.01.1900       31.12.9999       GOB       99         Science       SF       Min. of Development       01.01.1900       31.12.9999       GOB       99         Science       SF       Min. of Home Affairs       01.01.1900       31.12.9999       GOB       99         Science       Si                                                                                                    | Save as Variant                                                  | <br>Personnel Area (1) 14 Er                                                                                                    | ntries found X                               |
| Period       Image: Current mont       Image: Current mont <t< td=""><td>Period       Image: Current month       Image: Current month       Image: Curren</td><td>Further selections</td><td>trictions</td><td>_</td></t<> | Period       Image: Current month       Image: Current month       Image: Curren                                                                                                    | Further selections                                               | trictions                                                                                                    | _                                            |
| Additional optimization       Construction       Prime Minister's Office       0.101.1900       31.12.9999       GOB       99         Other period       Sa       Prime Minister's Office       0.101.1900       31.12.9999       GOB       99         Data Selection Period:       Sb       Min. of Foreign Affairs       0.101.1900       31.12.9999       GOB       99         Sc       Min. of Finance & Economy       0.101.1900       31.12.9999       GOB       99         Sc       Min. of Home Affairs       0.101.1900       31.12.9999       GOB       99         Sc       Min. of Finance & Economy       0.101.1900       31.12.9999       GOB       99         Sc       Min. of Finance & Economy       0.101.1900       31.12.9999       GOB       99         Sc       Min. of Finance & Economy       0.101.1900       31.12.9999       GOB       99         Sc       Min. of Home Affairs       0.101.1900       31.12.9999       GOB       99         Sc       Min. of Caluture, Youth & Sport       0.101.1900       31.12.9999       GOB       99         Personnel aubarea:       Sh       Min. of Tealgue Affairs       0.101.1900       31.12.9999       GOB       99         Sc       Min. of Tealgue Affairs                                                                                                    | Additional of the second second se | Today Current month                                              | · · · · · · · · · · · · · · · · · · ·                                                                                                    |                                              |
| Other period         SA         Prime Minister's Office         01:01:1900 31:12:999 GOB 99           Data Selection Period:         SC         Min. of Detense         01:01:1900 31:12:999 GOB 99           Selection period:         SC         Min. of Detense         01:01:1900 31:12:999 GOB 99           Selection         SC         Min. of Foreign Affairs         01:01:1900 31:12:999 GOB 99           Selection         SF         Min. of Home Affairs         01:01:1900 31:12:999 GOB 99           Selection         SF         Min. of Home Affairs         01:01:1900 31:12:999 GOB 99           Selection         SF         Min. of Home Affairs         01:01:1900 31:12:999 GOB 99           Selection         SF         Min. of Home Affairs         01:01:1900 31:12:999 GOB 99           Selection         SF         Min. of Primary Resources         01:01:1900 31:12:999 GOB 99           Si         Min. of Religious Affairs         01:01:1900 31:12:999 GOB 99         Seles 99           Personnel area:         SL         Min. of Culture, Youth & Sport 01:01:1900 31:12:999 GOB 99         Seles 99           Personnel area:         SL         Min. of Transport & Infocomm 01:01:1900 31:12:999 GOB 99         Seles 99           SQ         Min. of Tearsport & Infocomm 01:01:1900 31:12:9999 GOB 99         Seles 99         Seles 99         Seles 99 <td>Other period         SA         Prime Muniser's Office         0101,1900         31,12,9999         GOB         99           Data Selection Period:         SC         Min. of Delense         0101,1900         31,12,9999         GOB         99           Person selection period:         SC         Min. of Finance &amp; Economy         0101,1900         31,12,9999         GOB         99           Selection         SF         Min. of Finance &amp; Economy         0101,1900         31,12,9999         GOB         99           Selection         SF         Min. of Finance &amp; Economy         0101,1900         31,12,9999         GOB         99           Selection         SF         Min. of Finance &amp; Economy         0101,1900         31,12,9999         GOB         99           Selection         SF         Min. of Finance &amp; Economy         0101,1900         31,12,9999         GOB         99           Selection         SF         Min. of Feligious Affairs         0101,1900         31,12,9999         GOB         99           Employment status:         SK         Min. of Culture, Youth &amp; Sport         01,01,1900         31,12,9999         GOB         99           Personnel area:         SM         Min. of Transport &amp; Infocomm         010,11900         31,12,9999</td> <td>Up to today From today</td> <td>Personnel Area Text Start Date End Date</td> <td></td>                                                                                                    | Other period         SA         Prime Muniser's Office         0101,1900         31,12,9999         GOB         99           Data Selection Period:         SC         Min. of Delense         0101,1900         31,12,9999         GOB         99           Person selection period:         SC         Min. of Finance & Economy         0101,1900         31,12,9999         GOB         99           Selection         SF         Min. of Finance & Economy         0101,1900         31,12,9999         GOB         99           Selection         SF         Min. of Finance & Economy         0101,1900         31,12,9999         GOB         99           Selection         SF         Min. of Finance & Economy         0101,1900         31,12,9999         GOB         99           Selection         SF         Min. of Finance & Economy         0101,1900         31,12,9999         GOB         99           Selection         SF         Min. of Feligious Affairs         0101,1900         31,12,9999         GOB         99           Employment status:         SK         Min. of Culture, Youth & Sport         01,01,1900         31,12,9999         GOB         99           Personnel area:         SM         Min. of Transport & Infocomm         010,11900         31,12,9999                                                                                                    | Up to today From today                                           | Personnel Area Text Start Date End Date                                                                                                    |                                              |
| Selection         SF         Min. of Hone Anala's         010.11900 31.12.9999         GOB         99           Selection         SF         Min. of Education         010.11900 31.12.9999         GOB         99           Personnel Number:         SF         Min. of Religious Affairs         01.01.1900 31.12.9999         GOB         99           SJ         Min. of Religious Affairs         01.01.1900 31.12.9999         GOB         99           Personnel area:         SL         Min. of Culture, Youth & Sport         01.01.1900 31.12.9999         GOB         99           Personnel area:         SL         Min. of Health         01.01.1900 31.12.9999         GOB         99           Personnel area:         SL         Min. of Transport & Inforom         01.01.1900 31.12.9999         GOB         99           SN         Min. of Transport & Inforom         01.01.1900 31.12.9999         GOB         99           SN         Min. of Transport & Inforom         01.01.1900 31.12.9999         GOB         99           SQ         Min. of Energy         01.01.1900 31.12.9999         GOB         99           SQ         Min. of Energy         01.01.1900 31.12.9999         GOB         99           SQ         Min. of Energy         01.01.1900 31.12.9999 <td< td=""><td>Selection       SF       Min. of Holie Anala's       010.11900       31.12.9999       GOB       99         Selection       SF       Min. of Primary Resources       010.11900       31.12.9999       GOB       99         Personnel Number:       SJ       Min. of Primary Resources       010.11900       31.12.9999       GOB       99         Si       Min. of Primary Resources       010.11900       31.12.9999       GOB       99         Personnel area:       SL       Min. of Culture, Youth &amp; Sport       010.11900       31.12.9999       GOB       99         Personnel area:       SL       Min. of Culture, Youth &amp; Sport       010.11900       31.12.9999       GOB       99         SM       Min. of Transport &amp; Inforom       01.01.1900       31.12.9999       GOB       99         SN       Min. of Transport &amp; Inforom       01.01.1900       31.12.9999       GOB       99         SQ       Min. of Transport &amp; Inforom       01.01.1900       31.12.9999       GOB       99         SQ       Min. of Transport &amp; Inforom       01.01.1900       31.12.9999       GOB       99         SQ       Min. of Transport &amp; Inforom       01.01.1900       31.12.9999       GOB       99         SQ       Min.</td><td>Other period Data Selection Period: S Person selection period: S</td><td>Prime Minister's Office         01.01.1900         31.12.999           Min. of Detense         01.01.1900         31.12.999           Min. of Foreign Affairs         01.01.1900         31.12.999           Min. of Finance &amp; Economy         01.01.1900         31.12.999           Min. of Finance &amp; Economy         01.01.1900         31.12.999</td><td>9 GOB 99<br/>9 GOB 99<br/>9 GOB 99<br/>9 GOB 99</td></td<>                                                                                                    | Selection       SF       Min. of Holie Anala's       010.11900       31.12.9999       GOB       99         Selection       SF       Min. of Primary Resources       010.11900       31.12.9999       GOB       99         Personnel Number:       SJ       Min. of Primary Resources       010.11900       31.12.9999       GOB       99         Si       Min. of Primary Resources       010.11900       31.12.9999       GOB       99         Personnel area:       SL       Min. of Culture, Youth & Sport       010.11900       31.12.9999       GOB       99         Personnel area:       SL       Min. of Culture, Youth & Sport       010.11900       31.12.9999       GOB       99         SM       Min. of Transport & Inforom       01.01.1900       31.12.9999       GOB       99         SN       Min. of Transport & Inforom       01.01.1900       31.12.9999       GOB       99         SQ       Min. of Transport & Inforom       01.01.1900       31.12.9999       GOB       99         SQ       Min. of Transport & Inforom       01.01.1900       31.12.9999       GOB       99         SQ       Min. of Transport & Inforom       01.01.1900       31.12.9999       GOB       99         SQ       Min.                                                                                                    | Other period Data Selection Period: S Person selection period: S | Prime Minister's Office         01.01.1900         31.12.999           Min. of Detense         01.01.1900         31.12.999           Min. of Foreign Affairs         01.01.1900         31.12.999           Min. of Finance & Economy         01.01.1900         31.12.999           Min. of Finance & Economy         01.01.1900         31.12.999 | 9 GOB 99<br>9 GOB 99<br>9 GOB 99<br>9 GOB 99 |
| Personnel Number:       SJ Min. of Religious Affairs       01.01.1900       31.12.9999       GOB       99         SK Min. of Development       01.01.1900       31.12.9999       GOB       99         Personnel area:       SL Min. of Culture, Youth & Sport       01.01.1900       31.12.9999       GOB       99         Personnel area:       SL Min. of Health       01.01.1900       31.12.9999       GOB       99         SN Min. of Transport & Inforcomm       01.01.1900       31.12.9999       GOB       99         SQ Min. of Energy       01.01.1900       31.12.9999       GOB       99         ZA       Pejabati Istana       01.01.1900       31.12.9999       GOB       99         ZA       Pejabati Istana       01.01.1900       31.12.9999       GOB       99         I4 Entries found       14       14       14       14       14       14       14                                                                                                    | Personnel Number:       SJ       Min. of Transport Saffairs       01.01.1900       31.12.9999       GOB       99         SJ       Min. of Development       01.01.1900       31.12.9999       GOB       99         Personnel area:       SL       Min. of Culture, Youth & Sport       01.01.1900       31.12.9999       GOB       99         Personnel area:       SL       Min. of Culture, Youth & Sport       01.01.1900       31.12.9999       GOB       99         Personnel subarea:       SM       Min. of Transport & Infocomm       01.01.1900       31.12.9999       GOB       99         SN       Min. of Transport & Infocomm       01.01.1900       31.12.9999       GOB       99         SN       Min. of Transport & Infocomm       01.01.1900       31.12.9999       GOB       99         SQ       Min. of Transport & Infocomm       01.01.1900       31.12.9999       GOB       99         SQ       Min. of Energy       01.01.1900       31.12.9999       GOB       99         ZA       Pejabat Istana       01.01.1900       31.12.9999       GOB       99         14       Entries found       1       1       1       1       1                                                                                                    | Selection S                                                      | Min. of Folia Analis         01.01.1900 31.12.999           Min. of Education         01.01.1900 31.12.999           Min. of Primary Resources         01.01.1900 31.12.999                                                                                                    | 9 GOB 99<br>9 GOB 99                         |
| Personnel area:       SL       Min. of Culture, Youth & Sport 01.01.1900 31.12 9999 GOB 99         Personnel subarea:       SM       Min. of Health       01.01.1900 31.12 9999 GOB 99         Employee group:       SN       Min. of Transport & Infocomm       01.01.1900 31.12 9999 GOB 99         SQ       Min. of Energy       01.01.1900 31.12 9999 GOB 99         ZA       Pejabal Istana       01.01.1900 31.12 9999 GOB 99         Id4 Entries found       Id4 Entries found       Id4 Entries found                                                                                                    | Personnel area:       SL       Min. of Culture, Youth & Sport 01.01.1900 31.12 9999 GOB 99         Personnel subarea:       SM       Min. of Health       01.01.1900 31.12 9999 GOB 99         Employee group:       SN       Min. of Transport & Infocom       01.01.1900 31.12 9999 GOB 99         Employee subgroup:       SN       Min. of Energy       01.01.1900 31.12 9999 GOB 99         ZA       Pejabat Istana       01.01.1900 31.12 9999 GOB 99         14 Entries found       1       1                                                                                                    | Personnel Number: S<br>Employment status: S                      | Min. of Religious Affairs         01.01.1900         31.12.999           Min. of Development         01.01.1900         31.12.999                                                                                                    | 9 GOB 99<br>9 GOB 99                         |
| Personnet subarea:       SN       Min. of Transport & Infocomm       01.01.1900       31.12.9999       GOB       99         Employee group:       SQ       Min. of Energy       01.01.1900       31.12.9999       GOB       99         ZA       Pejabat Istana       01.01.1900       31.12.9999       GOB       99         14       Entries found       14       14       14       14       14                                                                                                    | Personnet subarea:       SN       Min. of Transport & Infocomm       01.01.1900       31.12.9999       GOB       99         Employee group:       SN       Min. of Energy       01.01.1900       31.12.9999       GOB       99         Employee subgroup:       ZA       Pejabat Istana       01.01.1900       31.12.9999       GOB       99         Intersonnel administrator:       Intersonal       01.01.1900       31.12.9999       GOB       99                                                                                                    | Personnel area: S                                                | Min. of Culture, Youth & Sport 01.01.1900 31.12.999 Min. of Health 01.01.1900 31.12.999                                                                                                    | 9 GOB 99<br>9 GOB 99                         |
| Employee subgroup:     ZA     Pejabat Istana     01.01.1900     31.12.9999     GOB     99       Personnel administrator:     14     Entries found     1     4                                                                                                    | Employee subgroup:     ZA     Pejabat Istana     01.01.1900     31.12.9999     GOB     99       Personnel administrator:     14     Entries found     1     1     2                                                                                                    | Personnel subarea:                                               | Min. of Transport & Infocomm         01.01.1900         31.12.999           Min. of Energy         01.01.1900         31.12.999                                                                                                    | 9 GOB 99<br>9 GOB 99                         |
| 14 Entries found                                                                                                    | 14 Entries found                                                                                                    | Employee subgroup: Z<br>Personnel administrator:                 | Pejabat Istana 01.01.1900 31.12.999                                                                                                    | 9 GOB 99                                     |
|                                                                                                    |                                                                                                    |                                                                  | 4 Entries found                                                                                                    | l ,                                          |

#### 4. Select Personnel Area.

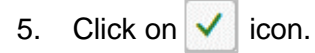

| ≡                                      | < 🖻   _ 🗗 × |
|----------------------------------------|-------------|
| C SAP Task Monitoring                  |             |
| ✓ ☐ Save as Variant ☐ ☐ More ✓         | Exit        |
| Further selections                     | 0           |
| Period                                 |             |
| O Today O Current month O Current year |             |
| O Up to today O From today             |             |
| O Other period                         |             |
| Data Selection Period: To:             |             |
| Person selection period: To:           |             |
| Selection                              |             |
| Personnel Number:                      |             |
| Employment status: 6                   |             |
| Personnel area: SA                     |             |
| Personnel subarea:                     |             |
| Employee group:                        |             |
| Employee subgroup:                     |             |
| Personnel administrator:               |             |
|                                        | ^           |
|                                        |             |
|                                        | Execute     |

6. Under **Selection** section, click on ⊡ for **Personnel Subarea**.

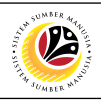

| ≡                           | ≡           |                            | Personnel Subarea     | (1) 25 Entries found | _ × | < 🗈 🗆 🗖 🗙 |
|-----------------------------|-------------|----------------------------|-----------------------|----------------------|-----|-----------|
| < SAP                       |             | ons                        |                       |                      |     |           |
|                             | Q           |                            |                       | ~                    |     |           |
| ✓ 🖫 Save as Variant         | nel a nel A | rea: SA<br>rea Text: Prime | Minister's Office     |                      |     | Exit      |
| Further selections Search e |             | Q Q* ★                     | 2 2 2 7               |                      |     | 0         |
| Period                      | PSubar      | P.subarea te               | xt Start Date End Dat |                      |     |           |
| O Today O Current m         | SA01        | JPM                        | 01.01.1900 31.12.9999 |                      | 0   |           |
| C Lin to today              | SA02        | Adat                       | 01.01.1900 31.12.9999 | -                    |     |           |
|                             | SA03        | Audit                      | 01.01.1900 31.12.9999 |                      |     |           |
| Other period                | SA04        | Narcotics                  | 01.01.1900 31.12.9999 |                      |     |           |
| Data Selection Period:      | SA05        | ACB                        | 01.01.1900 31.12.9999 |                      |     |           |
| Person selection period:    | SA06        | ISD                        | 01.01.1900 31.12.9999 |                      |     |           |
|                             | SA07        | Council                    | 01.01.1900 31.12.9999 |                      |     |           |
| Colortion                   | SA08        | RTB                        | 01.01.1900 31.12.9999 |                      |     |           |
| Selection                   | SA09        | Info                       | 01.01.1900 31.12.9999 |                      |     |           |
| Personnel Number:           | SA10        | JPA                        | 01.01.1900 31.12.9999 |                      |     |           |
| Employment status:          | SA11        | MSD                        | 01.01.1900 31.12.9999 |                      |     |           |
| Personnel area:             | SA12        | RBPF                       | 01.01.1900 31.12.9999 |                      |     |           |
| Personnet area.             | SA14        | PSC                        | 01.01.1900 31.12.9999 |                      |     |           |
| Personnel subarea:          | SA15        | TENAGA                     | 01.01.1900 31.03.2021 |                      |     |           |
| Employee group:             | SA16        | Mufti                      | 01.01.1900 31.12.9999 |                      |     |           |
| Employee subgroup:          | SA17        | EPD                        | 01.01.1900 31.03.2021 |                      |     |           |
| Personnel administrator:    | SA18        | Law                        | 01.01.1900 31.12.9999 |                      |     |           |
|                             | SA19        | JUDL                       | 01.01.1900 31.03.2021 |                      |     |           |
|                             | SA20        | Printing                   | 01.01.1900 31.12.9999 |                      |     |           |
|                             | SA21        | Legal                      | 01.01.1900 31.12.9999 |                      |     | Û         |
|                             | SA22        | Kehakiman                  | 01 01 1000 31 12 0000 |                      | ~   | Execute   |
|                             | 25 Entries  | found                      |                       |                      | h.  |           |

#### 7. Select Personnel Subarea.

8. Click on 🗸 icon.

|                                        | < 🖻   _ 🗗 × |
|----------------------------------------|-------------|
| C SAP Task Monitoring                  |             |
| Save as Variant 🗇 🗄 More 🗸             | Exit        |
| Further selections                     | 0           |
| Period                                 |             |
| ○ Today ○ Current month ● Current year |             |
| O Up to today O From today             |             |
| Other period                           |             |
| Data Selection Period: To:             |             |
| Person selection period: To:           |             |
| Selection                              |             |
| Personnel Number:                      |             |
| Employment status:                     |             |
| Personnel area: <b>Q</b>               |             |
| Personnel subarea:                     |             |
| Employee group:                        |             |
| Employee subgroup:                     |             |
| Personnel administrator:               |             |
|                                        |             |
|                                        | 0           |
|                                        | Execute     |
|                                        |             |

9. Under Selection section, click on 🕒 for Employee Group.

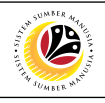

| ≡                                                                   |                                                                                                    | < 🖸 🗌 📥 😽 |
|---------------------------------------------------------------------|----------------------------------------------------------------------------------------------------|-----------|
| < SAP                                                               | Task Monitoring                                                                                                    |           |
| Save as Variant                                                     | Employee Group (1) 14 Entries found                                                                                                    | Exit      |
| Further selections                                                  |                                                                                                    | -<br>     |
| Today     Current month     Up to today     From today              | EEGr. Name of EE group Start Date End                                                                                                    |           |
| Other period Data Selection Period: Person selection period:        | Comparison         Open voie         Open voie         < |           |
| Selection Personnel Number:                                         | 6         Contract         01.01.1900         31.12.9999           7         Mindef Uniformed         01.01.1900         31.12.9999           9         Non-Employee         01.01.1900         31.12.9999           9         Non-Employee         01.00.1900         31.12.9999                                                                                                    |           |
| Employment status:<br>Personnel area: SA<br>Personnel subarea: SA01 | A         bulan Resetulan (1b)         010.1.1600         31.12.9999           B         Bulan kesebulan TDDD         01.01.1900         31.12.9999           C         Bulan kesebulan TDDD         01.01.1900         31.12.9999           D         Open Vote TDDP         01.01.1900         31.12.9999                                                                                                    |           |
| Employee group:<br>Employee subgroup:<br>Personnel administrator:   | E         Open Vote TDDS         01.01.1800         31.12.9999           F         OV Bulan ke Sebulan         01.01.1800         31.12.9999                                                                                                    |           |
|                                                                     | 14 Entries found                                                                                                    | 2         |
|                                                                     |                                                                                                    | Execute   |

#### 10. Select Employee Group.

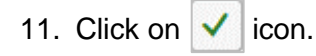

| ≡                                                                      | < 🖻   _ 🗗 × |
|------------------------------------------------------------------------|-------------|
| C SAP Task Monitoring                                                  |             |
| ✓ ☐ Save as Variant [☐] ☐ More ∨                                       | Exit        |
| Further selections     Period                                          | 0           |
| <ul> <li>Today</li> <li>Current month</li> <li>Current year</li> </ul> |             |
| O Up to today O From today                                             |             |
| O Other period                                                         |             |
| Data Selection Period: To:                                             |             |
| Person selection period: To:                                           |             |
| Selection                                                              |             |
| Personnel Number:                                                      |             |
| Employment status:                                                     |             |
| Personnel area: SA                                                     |             |
| Personnel subarea: St 12                                               |             |
| Employee group: 1                                                      |             |
| Employee subgroup:                                                     |             |
| Personnel administrator:                                               |             |
|                                                                        |             |
|                                                                        | Ç           |
|                                                                        | Execute     |

12. Under Selection section, click on 📴 for Employee Subgroup.

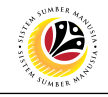

| =                        |                                                           | < 🗗 |
|--------------------------|-----------------------------------------------------------|-----|
| < SAP                    | Task Monitoring                                           |     |
| Save as Variant          | ☐ More ✓                                                  |     |
|                          |                                                           |     |
| Further selections       | Employee Subgroup (1) 5 Entries found                     |     |
| enod                     | ctions                                                    |     |
| Today     Current month  |                                                           |     |
| O Up to today From today | Ivanie or employee grp: Permanent                         |     |
| Other period             |                                                           |     |
| Data Selection Period:   |                                                           |     |
| Person selection period: |                                                           |     |
|                          | 1 02 Division II 01 01 1900 31 12 9999 99 Other Countries |     |
| election                 | 02 Division III 01 01 00 021 12 0000 00 Other Countries   |     |
| Personnel Number:        | 04 Division IV 01.01.1900 31.12.9999 99 Other Countries   |     |
| Employment status:       | 05 Division V 01.01.1900 31.12.9999 99 Other Countries    |     |
| Personnel area: SA       |                                                           |     |
| Porconnol subarca: SA01  |                                                           |     |
| Fersonier subarea. SAUL  |                                                           |     |
| Employee group: 1        |                                                           |     |
| Employee subgroup:       |                                                           |     |
| Personnel administrator: | 5 Entries found                                           |     |
|                          |                                                           |     |
|                          |                                                           |     |
|                          |                                                           |     |

13. Select Employee Subgroup.

14. Click on 🗸 icon.

| ≡                                                                                            | < 🖻   💶 🗗 🗙 |
|----------------------------------------------------------------------------------------------|-------------|
| K SAP Task Monitoring                                                                        |             |
| ✓ ☐ Save as Variant ☐ ☐ More ∨                                                               | Exit        |
| Further selections     D* Search helps       Period     D* Org. structure                    | 0           |
| Today     Current month     Current year       Up to today     From today       Other period |             |
| Data Selection Period:     To:       Person selection period:     To:                        |             |
| Selection  Personnel Number:                                                                 |             |
|                                                                                              | C Execute   |

Scroll down the Task Monitoring page to fill in the remaining sections.

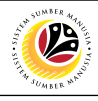

| =                                |                                      |                 |      | < 🖻   _ 🗗 × |
|----------------------------------|--------------------------------------|-----------------|------|-------------|
| < SAP                            |                                      | Task Monitoring |      |             |
| Save as V                        | ariant 🗇 目 More 🗸                    |                 | Note | Exit        |
|                                  |                                      |                 |      |             |
| Program selections               |                                      |                 |      |             |
|                                  | Task:                                | to:             |      |             |
| Remind                           | er Date:                             | to:             |      |             |
| Ta                               | sk Type: 🔲 🕒                         | to:             |      |             |
| Processing In                    | ndicator:                            | to:             |      |             |
| Administrator for                | Person:                              | to:             |      |             |
| Output Format                    |                                      |                 |      |             |
|                                  |                                      |                 |      |             |
| SAP List Viewer                  |                                      |                 |      |             |
| ABAP List                        | <ul> <li>Display as table</li> </ul> |                 |      |             |
| <ul> <li>Graphic</li> </ul>      | <ul> <li>Word processing</li> </ul>  |                 |      |             |
| O ABC analysis                   | <ul> <li>Spreadsheet</li> </ul>      |                 |      |             |
| O File Store                     |                                      |                 |      |             |
| <ul> <li>Save with ID</li> </ul> |                                      |                 |      |             |
|                                  |                                      |                 |      |             |
|                                  |                                      |                 |      |             |
|                                  |                                      |                 |      | Execute     |

*Note:* Under **Program Selections** section, user (HR Administrator) can fill in the relevant fields (such as Task Type and the dates) for task report. This means that the report generated contains data based on the completed fields only.

| =                                |                             | < 🖻   _ 🗗 × |
|----------------------------------|-----------------------------|-------------|
| < SAP                            | Task Monitoring             |             |
|                                  | ]Save as Variant 🗇 📋 More 🗸 | Exit        |
|                                  |                             |             |
| Program selections               |                             |             |
|                                  | Task: 15 to:                |             |
|                                  | Reminder Date:              |             |
|                                  | Task Type:                  |             |
| P                                | Processing Indicator:       |             |
| Admir                            | inistrator for Person:      |             |
| Output Format                    |                             |             |
| Output Poimat                    |                             |             |
| SAP List Viewer                  |                             |             |
| ABAP List                        | O Disolav as table          |             |
| <ul> <li>Graphic</li> </ul>      | O Word processing           |             |
| <ul> <li>ABC analysis</li> </ul> | O Spreadsheet               |             |
| File Store                       |                             |             |
| <ul> <li>Save with ID</li> </ul> |                             |             |
|                                  |                             |             |
|                                  |                             |             |
|                                  |                             | Execute     |
|                                  |                             |             |

15. Under **Program Selections** section, click on 📴 for **Task Type**.

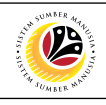

| =                                                     |                                                                                                    | < 🖞 📋 🗖 🗙 |
|-------------------------------------------------------|----------------------------------------------------------------------------------------------------|-----------|
| < SAP                                                 | Task Monitoring                                                                                                    |           |
| SAP List Viewer     SAP List Viewer     ABAP List     | Task Monitoring         Image: Colspan="2">Task Type (1) 6 Entries foundX         Image: Colspan="2">Image: Colspan="2">Task Type (1) 6 Entries foundX         Image: Colspan="2">Image: Colspan="2">Task Type (1) 6 Entries foundX         Image: Colspan="2">Image: Colspan="2">Task Type (1) 6 Entries foundX         Image: Colspan="2">Image: Colspan="2">Task Type (1) 6 Entries foundX         Image: Colspan="2">Image: Colspan="2">Task Type (1) 6 Entries foundX         Image: Colspan="2">Image: Colspan="2">Task Type (1) 6 Entries foundX         Image: Colspan="2">Image: Colspan="2">Task Type (1) 6 Entries foundX         Image: Colspan="2">Image: Colspan="2">Colspan="2">Colspan="2">Colspan="2">Colspan="2">Colspan="2">Colspan="2">Colspan="2">Colspan="2">Colspan="2">Colspan="2">Colspan="2">Colspan="2">Colspan="2">Colspan="2"Colspan="2" | Exit      |
| Graphic<br>ABC analysis<br>File Store<br>Save with ID | Orbital of adde       O Word processing       O Spreadsheet                                                                                                    | Execute   |

#### 16. Select Task Type.

17. Click on 🗸 icon.

| ≡                                                                                                    |                                                                                    |                 |      | < 🖸   _ 🗗 × |
|----------------------------------------------------------------------------------------------------|------------------------------------------------------------------------------------|-----------------|------|-------------|
| < SAP                                                                                                    |                                                                                    | Task Monitoring |      |             |
| ✓ ☐ Save as Variant                                                                                                    | 📋 🚦 More 🗸                                                                         |                 |      | Exit        |
| Program selections                                                                                                    | _                                                                                  |                 | Note | Ŷ           |
| Task<br>Reminder Date:<br>Task Type:<br>Processing Indicator:<br>Administrator for Person:<br>Output Format                             |                                                                                    | to:             |      |             |
| <ul> <li>SAP List Viewer</li> <li>ABAP List</li> <li>Graphic</li> <li>ABC analysis</li> <li>File Store</li> <li>Save with ID</li> </ul> | <ul> <li>Display as table</li> <li>Word processing</li> <li>Spreadsheet</li> </ul> |                 |      | -           |
|                                                                                                    |                                                                                    |                 |      | Execute     |

Note: Under Program Selections section, the "to" fields can be filled in for data range.

This means that the report generated contains data based on the range filled in.

| Task Monitoring                                                                  |                                                          |                 | < 🔐 🗌 🔤 🗙 |
|----------------------------------------------------------------------------------|----------------------------------------------------------|-----------------|-----------|
| < SAP                                                                            |                                                          | Task Monitoring |           |
| Save as Varian                                                                   | nt 🗊 🗐 More 🗸                                            |                 | Exit      |
| Program selections<br>Transmission<br>Reminder D<br>Task Ty<br>Processing Indica | ask:<br>ate:<br>/pe: 01<br>ttor:                         | to:             | •         |
| Administrator for Pers                                                           | son:                                                     | to:             |           |
| SAP List Viewer     ABAP List                                                    | <ul> <li>Display as table</li> </ul>                     |                 |           |
| <ul><li>Graphic</li><li>ABC analysis</li></ul>                                   | <ul> <li>Word processing</li> <li>Spreadsheet</li> </ul> |                 |           |
| <ul> <li>File Store</li> <li>Save with ID</li> </ul>                             |                                                          |                 |           |
|                                                                                  |                                                          |                 | Execute   |

18. Under Output Format section, select SAP List Viewer. The report will be generated in

SAP List Viewer format.

| Task: to:<br>Reminder Date:<br>Task Type: 01 to:<br>Task Type: 01 to:<br>Processing Indicator:<br>Administrator for Person:<br>Cutput Format<br>● SAP List Viewer<br>ABAPA List Display as table<br>Graphic Word processing<br>ABC analysis Spreadsheet<br>File Store                                                                                                    | am selections                                                                               |                                                                                                    |  |
|----------------------------------------------------------------------------------------------------|---------------------------------------------------------------------------------------------|----------------------------------------------------------------------------------------------------|--|
| Output Format          SAP List Viewer       Image: Constraint of the second second | Task:<br>Reminder Date:<br>Task Type:<br>Processing Indicator:<br>Administrator for Person: | to:     □*       to:     □*       to:     □*       to:     □*       to:     □*       to:     □*       to:     □* |  |
| Graphic     Word processing       ABC analysis     Spreadsheet                                                                                                    | SAP List Viewer     ABAP List                                                               | Display as table                                                                                                 |  |
| O Save with ID                                                                                                    | Graphic<br>ABC analysis<br>File Store<br>Save with ID                                       | Word processing<br>) Spreadsheet                                                                                 |  |

Note: This will allow user (HR Administrator) to execute the saved variant during next report

#### generation.

The Variant Attributes page will be displayed.

| Variant Attributes                                                                                                    |                 |                |                 |                          |                  |                  |                                                               | < 🕑   _ 🗗 > | × |
|----------------------------------------------------------------------------------------------------|-----------------|----------------|-----------------|--------------------------|------------------|------------------|---------------------------------------------------------------|-------------|---|
| < SAP                                                                                                    |                 |                |                 | ١                        | /ariant Attribut | es               |                                                               |             |   |
| · · · ·                                                                                                    | Use Screen A    | Assignment     | i               | 20                       |                  |                  |                                                               | Exit        |   |
| Variant Name:<br>Description:<br>Only for Background Processing<br>Protect Variant<br>Only Display in Catalog<br>System Variant (Automatic Transp<br>Screen Assignment<br>Created Selection Screen | port)           |                |                 |                          |                  |                  |                                                               |             | ~ |
| Image: Objects for selection screen       ▲ ♥ Q. ♥ to Technical materia                                                                                                    | ame             |                |                 |                          |                  |                  |                                                               |             |   |
| Dynpro Field name Typ                                                                                                    | e Protect field | d Hide field I | Hide field 'TO' | Save field without value | s Switch GPA o   | f Required field | d Selection variable Option Name of Variable (Input Only Usin | g F4)       | L |
| 1,000 start P                                                                                                    |                 |                |                 |                          |                  |                  |                                                               |             |   |
| 1,000 end P                                                                                                    |                 |                |                 |                          |                  |                  |                                                               |             |   |
| 1,000 End of in-period P                                                                                                    |                 |                |                 |                          |                  |                  |                                                               | ^           |   |
|                                                                                                    |                 |                |                 |                          |                  |                  |                                                               | Save Cancel | Û |

20. In Variant Attributes page, fill in the following details:

| Field        | Mandatory<br>(?) | Description                                                                                                    | Example                       |
|--------------|------------------|----------------------------------------------------------------------------------------------------|-------------------------------|
| Variant Name | $\checkmark$     | Name to save the Variant as                                                                                                    | SA01_CY_01                    |
| Description  | ~                | Brief description that helps HR<br>Administrator to identify the Variant.<br>For example; Personnel Subarea,<br>Period and Task Type. | SA01 Curr Yr End<br>Probation |

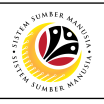

|            |                                     |              |                                                                                                    |                                                                                                    |                                                                                                    |                   |                                                                                                    |                                                                                                    | <                                                                                                    | e   _ (                                                                                                    |
|------------|-------------------------------------|--------------|----------------------------------------------------------------------------------------------------|----------------------------------------------------------------------------------------------------|----------------------------------------------------------------------------------------------------|-------------------|----------------------------------------------------------------------------------------------------|----------------------------------------------------------------------------------------------------|----------------------------------------------------------------------------------------------------|----------------------------------------------------------------------------------------------------|
|            |                                     |              |                                                                                                    |                                                                                                    | Variant Attribu                                                                                                    | es                |                                                                                                    |                                                                                                    |                                                                                                    |                                                                                                    |
| 🖉 Use      | Screen As                           | ssignment    | i Mor                                                                                                    | e 🗸                                                                                                    |                                                                                                    |                   |                                                                                                    |                                                                                                    |                                                                                                    |                                                                                                    |
| A01_CY_(   | )1                                  | ŀ            |                                                                                                    |                                                                                                    |                                                                                                    |                   |                                                                                                    |                                                                                                    |                                                                                                    |                                                                                                    |
| A01 Curr   | Yr End Prc                          | obation      |                                                                                                    |                                                                                                    |                                                                                                    |                   |                                                                                                    |                                                                                                    |                                                                                                    |                                                                                                    |
| essing     |                                     |              |                                                                                                    |                                                                                                    |                                                                                                    |                   |                                                                                                    |                                                                                                    |                                                                                                    |                                                                                                    |
| 0          |                                     |              |                                                                                                    |                                                                                                    |                                                                                                    |                   |                                                                                                    |                                                                                                    |                                                                                                    |                                                                                                    |
|            |                                     |              |                                                                                                    |                                                                                                    |                                                                                                    |                   |                                                                                                    |                                                                                                    |                                                                                                    |                                                                                                    |
| Transport  | t)                                  |              |                                                                                                    |                                                                                                    |                                                                                                    |                   |                                                                                                    |                                                                                                    |                                                                                                    |                                                                                                    |
| manaport   | .)                                  |              |                                                                                                    |                                                                                                    |                                                                                                    |                   |                                                                                                    |                                                                                                    |                                                                                                    |                                                                                                    |
| screen     |                                     |              |                                                                                                    |                                                                                                    |                                                                                                    |                   |                                                                                                    |                                                                                                    |                                                                                                    |                                                                                                    |
| creen      |                                     |              |                                                                                                    |                                                                                                    |                                                                                                    |                   |                                                                                                    |                                                                                                    |                                                                                                    |                                                                                                    |
|            |                                     |              |                                                                                                    |                                                                                                    |                                                                                                    |                   |                                                                                                    |                                                                                                    |                                                                                                    |                                                                                                    |
|            |                                     |              |                                                                                                    |                                                                                                    |                                                                                                    |                   |                                                                                                    |                                                                                                    |                                                                                                    |                                                                                                    |
| 1          |                                     |              |                                                                                                    |                                                                                                    |                                                                                                    |                   |                                                                                                    |                                                                                                    |                                                                                                    |                                                                                                    |
| nical name | 2                                   |              |                                                                                                    |                                                                                                    |                                                                                                    |                   |                                                                                                    |                                                                                                    |                                                                                                    |                                                                                                    |
| Type P     | rotect field                        | Hide field   | Hide field 'TO                                                                                                    | ' Save field without val                                                                                                    | ues Switch GPA o                                                                                                    | ff Required field | d Selection variable Op                                                                                                    | tion Name of Variab                                                                                                    | le (Input Only Using I                                                                                                    | =4)                                                                                                    |
| Р          |                                     |              |                                                                                                    |                                                                                                    |                                                                                                    |                   |                                                                                                    |                                                                                                    |                                                                                                    |                                                                                                    |
| Р          |                                     |              |                                                                                                    |                                                                                                    |                                                                                                    |                   |                                                                                                    |                                                                                                    |                                                                                                    |                                                                                                    |
|            |                                     |              |                                                                                                    |                                                                                                    |                                                                                                    |                   |                                                                                                    |                                                                                                    |                                                                                                    |                                                                                                    |
| d P        |                                     |              |                                                                                                    |                                                                                                    |                                                                                                    |                   |                                                                                                    |                                                                                                    |                                                                                                    |                                                                                                    |
|            |                                     |              |                                                                                                    |                                                                                                    |                                                                                                    |                   |                                                                                                    |                                                                                                    |                                                                                                    | 21                                                                                                    |
|            | Use A01_CY_C A01_CY_C A01_CY_C Core | Use Screen A | Vue Screen Assignment A01_CY_01  A01 Curr Yr End Probation essing  Transport)  creen  incat name  Type Protect field Hide field P P | Use Screen Assignment I Mor A01_CY_01  C A01 Curr Yr End Probation essing Transport) creen nicat name Type Protect field Hide field Hide field 'TC P P | ✓ Use Screen Assignment       I More ✓         A01_CY_01       I         A01 Curr Yr End Probation       essing         . Transport) | Variant Attribut  | Variant Attributes  Use Screen Assignment I More ~  A01_cv_01B  A01 Curr Yr End Probation essing  Transport)  transport  Type Protect field Hide field 'TO' Save field without values Switch GPA off Required field P P | Variant Attributes         ✓ Use Screen Assignment       I More ✓         A01_CY_01       I         A01 Curr Yr End Probation       essing         Transport)       creen         nicat name       Type         Type       Protect field Hide field 'TO' Save field without values Switch GPA off Required field Selection variable Opi         P       I | Variant Attributes  ✓ Use Screen Assignment I More ✓  A01_CV_01 I  A01_CV_01 I  A01_CVTY End Probation essing  Transport)  transport  Type Protect field Hide field 'TO' Save field without values Switch GPA off Required field Selection variable Option Name of Variat P  P  P  P  P  P  P  P  P  P  P  P  P | Variant Attributes         ✓ Use Screen Assignment       I More ~         A01_cv_01       I         A01 Curr Yr End Probation       essing         : Transport)       creen         incat_name       incat_name         Type       Protect field Hide field 'To' Save field without values Switch GPA off Required field Selection variable Option Name of Variable (input Only Using I         P       I |

Outcome: Variant is saved and ready to be executed.

| =                                     |                 | < 🖻   _ 🖻 × |
|---------------------------------------|-----------------|-------------|
| < SAP                                 | Task Monitoring |             |
| → 🖓 Save as Variant 🖨 🗐 More →        |                 | Exit        |
| Personnet area: 54                    |                 | 0           |
| Employee group: 1                     |                 |             |
| Employee subgroup: [03]               |                 |             |
| Personnel administrator:              |                 |             |
| Program selections                    |                 |             |
| Task:                                 | to:             |             |
| Reminder Date:                        | to:             |             |
| Task Type: 01                         | to:             |             |
| Processing Indicator:                 |                 |             |
| Auministrator for Person.             |                 |             |
| Output Format                         |                 |             |
|                                       | 田               |             |
| SAP List Viewer                       |                 |             |
|                                       |                 | ^           |
| Variant SA01 CV 01 saved View datails |                 | Execute     |
| Variant SAGE_CT_OT saved view details |                 | Execute     |

#### The Task Monitoring page will be displayed.

| =                                                                                                    |                                                                                        | < 1 – 1 × |
|----------------------------------------------------------------------------------------------------|----------------------------------------------------------------------------------------|-----------|
| < SAP                                                                                                    | Task Monitoring                                                                        |           |
| ✓ Save as Variant □                                                                                                    |                                                                                        | Exit      |
| Personnet area: 3A<br>Personnel subarea: 5A01 (1)<br>Employee group: 1 (1)<br>Employee subgroup: 03 (2)<br>Personnel administrator: (1) | 3<br>3<br>3<br>3<br>3<br>3<br>3                                                        | 0         |
| Program selections                                                                                                    |                                                                                        |           |
| Task:     Reminder Date:     Task Type:     O1     Processing Indicator:     Administrator for Person:                                  | to: $\Box^{*}$<br>to: $\Box^{*}$<br>to: $\Box^{*}$<br>to: $\Box^{*}$<br>to: $\Box^{*}$ |           |
| Output Format                                                                                                    |                                                                                        |           |
| SAP List Viewer                                                                                                    | <u>н</u>                                                                               | 22        |
| Variant SA01_CY_01 saved View details                                                                                                   |                                                                                        | Execute   |

22. Click Execute

Outcome: Variant is executed, and task monitoring report is generated.

| ≡            |            |    |            |                   |    |               |     |              |          |                    |        |                   |       |              |          |           |         |           | < 🖬 | <u>                                     </u> | - <b>-</b> > | ¢ |
|--------------|------------|----|------------|-------------------|----|---------------|-----|--------------|----------|--------------------|--------|-------------------|-------|--------------|----------|-----------|---------|-----------|-----|----------------------------------------------|--------------|---|
| < 5          | AP         |    |            |                   |    |               |     |              | Tas      | k Monit            | oring  |                   |       |              |          |           |         |           |     |                                              |              |   |
| -            |            |    |            |                   |    |               |     |              |          |                    | _      |                   |       |              |          |           |         |           |     |                                              |              |   |
|              | $\sim$     | Q  | ± 3        | <b>₹</b> \(\not\) | B  | é 🕑           | Ð   |              | 賜        | 瞷                  | i      | More $\checkmark$ |       |              |          |           |         |           | Q   | 6                                            | Exit         |   |
|              |            |    |            |                   |    |               |     |              |          |                    |        |                   |       |              |          |           |         |           |     |                                              |              |   |
| Task Monitor | ing        |    |            |                   |    |               |     |              |          |                    |        |                   |       |              |          |           |         |           |     |                                              |              |   |
| Task         | Reminder   | PI | Processing | indicator         | тт | Task Type     | P   | ersonnel No. | First na | ame                | Last n | ame               |       | Remarks (Row | 1) Remar | ks (Row 2 | 2) Rema | arks (Row | 3)  |                                              |              |   |
| 15.02.2021   | 15.01.2021 |    | New task   |                   | 01 | End of Probat | ion | 90000500     | Abdul I  | Rahman             | Abdul  | Momin             |       |              |          |           |         |           |     |                                              |              |   |
| 16.02.2021   | 16.01.2021 |    | New task   |                   | 01 | End of Probat | ion | 00000075     | Abdul I  | Rahman             | Abdul  | Momin             |       |              |          |           |         |           |     |                                              |              |   |
| 15.03.2021   | 15.02.2021 |    | New task   |                   | 01 | End of Probat | ion | 00000079     | Abdul I  | Rahman             | Abdul  | Momin             |       |              |          |           |         |           |     |                                              |              |   |
|              | 15.02.2021 |    | New task   |                   | 01 | End of Probat | ion | 00000084     | Aini     |                    | Tauhi  | da                |       |              |          |           |         |           |     |                                              |              |   |
|              | 15.02.2021 |    | New task   |                   | 01 | End of Probat | ion | 00000092     | Abdul I  | Rahman             | Abdul  | Momin             |       |              |          |           |         |           |     |                                              |              |   |
|              | 15.02.2021 |    | New task   |                   | 01 | End of Probat | ion | 00000100     | Abdul I  | Manaf              | Abdul  | Malik             |       |              |          |           |         |           |     |                                              |              |   |
|              | 15.02.2021 |    | New task   |                   | 01 | End of Probat | ion | 00000104     | Siti Sar | ah Aina            | Haji M | lohammad Sha      | ahdin |              |          |           |         |           |     |                                              |              |   |
|              | 15.02.2021 |    | New task   |                   | 01 | End of Probat | ion | 90000502     | Abdul I  | Rahman             | Abdul  | Momin             |       |              |          |           |         |           |     |                                              |              |   |
| 19.03.2021   | 10.03.2021 |    | New task   |                   | 01 | End of Probat | ion | 00000086     | ramli    |                    | faizal |                   |       |              |          |           |         |           |     |                                              |              |   |
| 01.04.2021   | 01.03.2021 |    | New task   |                   | 01 | End of Probat | ion | 00000069     | Anmad    |                    | Albab  | Mannia            |       |              |          |           |         |           |     |                                              |              |   |
|              | 01.03.2021 |    | New task   |                   | 01 | End of Probat | ion | 00000092     | Abdul I  | kanman<br>Isb Aino | Abdul  | Momin             | hdin  |              |          |           |         |           |     |                                              |              |   |
|              | 01.03.2021 |    | New task   |                   | 01 | End of Probat | ion | 00000104     | Abdul I  | all Allia          |        | Momin             |       |              |          |           |         |           |     |                                              |              |   |
|              | 01.00.2021 |    | New task   |                   | 01 | LING OF FIODA |     | 90000302     | Abuuri   | vaniman            | Abuui  | WOMIN             |       |              |          |           |         |           |     |                                              |              |   |
|              |            |    |            |                   |    |               |     |              |          |                    |        |                   |       |              |          |           |         |           |     |                                              |              |   |
|              |            |    |            |                   |    |               |     |              |          |                    |        |                   |       |              |          |           |         |           |     |                                              |              |   |
|              |            |    |            |                   |    |               |     |              |          |                    |        |                   |       |              |          |           |         |           |     |                                              |              |   |
|              |            |    |            |                   |    |               |     |              |          |                    |        |                   |       |              |          |           |         |           |     |                                              |              |   |
|              |            |    |            |                   |    |               |     |              |          |                    |        |                   |       |              |          |           |         |           |     |                                              |              |   |
|              |            |    |            |                   |    |               |     |              |          |                    |        |                   |       |              |          |           |         |           |     |                                              |              |   |
|              |            |    |            |                   |    |               |     |              |          |                    |        |                   |       |              |          |           |         |           |     |                                              |              |   |
|              |            |    |            |                   |    |               |     |              |          |                    |        |                   |       |              |          |           |         |           |     |                                              |              | _ |

#### The Task Monitoring page will be displayed.

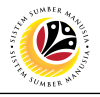

| Image: Control (Control)         Image: Control (Control)         Image:                                                                                                    | Image: Control with the state in the state in t | ≡              |            |    |        |           |          |    |             |       |           |     |            |        |        |                   |         |              |        |         |        |      |         | <    | <b>B</b> | _ ( | ∃ ×  |
|----------------------------------------------------------------------------------------------------|----------------------------------------------------------------------------------------------------|----------------|------------|----|--------|-----------|----------|----|-------------|-------|-----------|-----|------------|--------|--------|-------------------|---------|--------------|--------|---------|--------|------|---------|------|----------|-----|------|
| Image: Solution of the state of the state of the sta                                                                                                    | Q       A       F       V       B       O       D       D <thd< th=""> <thd< th=""> <thd< th=""></thd<></thd<></thd<>                                                                                                    | < 54           | P          |    |        |           |          |    |             |       |           |     | Task       | Monit  | toring |                   |         |              |        |         |        |      |         |      |          |     |      |
| Task Monitorius         Task Monitorius         Task       Reminder       PI       Processing indicator       TI       Task Type       Personnel No       First name       Last name       Remarks (Row 1) Remarks (Row 2)       Remarks (Row 3)         15 02 2021       15 01 2021       New task       01       End of Probation       9000050       Abdul Rahman       Abdul Momin       Image: Colspan="6">Colspan="6">Colspan="6"Colspan="6">Colspan="6"Colspan="6"Co                                                                                                    | Task Nonitoring       Perinder       P       Processing indicator       TT       Task Type       Personne IN       First name       Last name       Remarks (Row 1)       Remarks (Row 2)       Remarks (Row 3)         15.02 2021       15.01 2021       New task       01       End of Probation       90000000       Abduil Rahman       Abduil Momin       Image: Second Second Seco                                                                                                    |                | ~          | ସ  | . =    | Ŧ         | $\nabla$ | B  | 6 6         | Ģ     | Đ 🖂       | #   | 瞷          | 矖      | i      | More $\checkmark$ |         |              |        |         |        |      |         |      | q ¢      | 7   | Exit |
| Task Monitoring       Pi Processing indicator TT       Task Type       Personnel No.       First name       Last name       Remarks (Row 1) Remarks (Row 2) Remarks (Row 3)         15 02 202112       15.01 2021       New task       01       End of Probation       90000500       Abdul Rahman       Abdul Momin       Income       Income </td <td>Task       Reminder       PI       Processing indicator       TT       Task Type       Personnel No       First name       Last name       Remarks (Row 1) Remarks (Row 2) Remarks (Row 3)         15.02.2021       16.01.2021       New task       01       End of Probation       90000500       Abdul Rahman       Abdul Momin       Image: Comparison of Comparison of Com</td> <td></td> <td></td> <td></td> <td></td> <td></td> <td></td> <td></td> <td></td> <td></td> <td></td> <td></td> <td></td> <td></td> <td></td> <td></td> <td></td> <td></td> <td></td> <td></td> <td></td> <td></td> <td></td> <td></td> <td></td> <td></td> <td></td>                                                                                                    | Task       Reminder       PI       Processing indicator       TT       Task Type       Personnel No       First name       Last name       Remarks (Row 1) Remarks (Row 2) Remarks (Row 3)         15.02.2021       16.01.2021       New task       01       End of Probation       90000500       Abdul Rahman       Abdul Momin       Image: Comparison of Comparison of Com                                                                                                    |                |            |    |        |           |          |    |             |       |           |     |            |        |        |                   |         |              |        |         |        |      |         |      |          |     |      |
| Task         Reminder         PI         Processing indicator TT         Task Type         Personnel No.         First name         Last name         Remarks (Row 1) Remarks (Row 2) Remarks (Row 2) Remarks (Row 3)           15 02 2021         15.01 2021         New task         01         End of Probation         9000007         Abdul Rahma         Abdul Momin           15 02 2021         16.01 2021         New task         01         End of Probation         00000075         Abdul Rahma         Abdul Momin         End of Probation         00000076         Abdul Rahma         Abdul Momin         End of Probation         00000076         Abdul Rahma         Abdul Momin         End of Probation         00000076         Abdul Rahma         Abdul Momin         End of Probation         00000076         Abdul Rahma         Abdul Momin         End of Probation         00000076         Abdul Rahma         Abdul Momin         End of Probation         00000076         Abdul Mahma         Abdul Momin         End of Probation         00000076         Abdul Mahma         Abdul Momin         End of Probation         00000076         Abdul Mahma         Abdul Mahma         Abdul Mahma         End of Probation         00000104         Sti Sarah Alma         Abdul Mahma         End of Probation         0000016         Abdul Mahma         Abdul Mahma         End of Probation <t< td=""><td>Task       Reminder       P       Processing indicator       T       Task Type       Personnel No.       First name       Last name       Remarks (Row 1) Remarks (Row 2) Remarks (Row 3)         15.02.2021       15.01.2021       15.01.2021       New task       01       End of Probation       9000000       Abdul Rahma       Abdul Momin       Image: Second Row 1) Remarks (Row 1) Remarks (Row 2) Remarks (Row 3)         16.02.2021       16.01.2021       New task       01       End of Probation       00000075       Abdul Rahma       Abdul Momin       Image: Second Row 1) Remarks (Row 1) Remarks (Row 2) Remarks (Row 3)         15.02.2021       New task       01       End of Probation       00000075       Abdul Rahma       Abdul Momin       Image: Second Row 1) Remarks (Row 1) Remarks (Row 2) Remarks (Row 3)         15.02.2021       New task       01       End of Probation       00000050       Abdul Rahma       Abdul Momin       Image: Second Row 1) Remarks (Row 1)       Image: Second Row 1) Remarks (Row 1) Remarks (Row 1)       Image: Second Row 1) Remarks (Row 1) Remarks (Row 1)       Image: Second Row 1)         15.02.2021       New task       01       End of Probation       00000050       Abdul Rahma       Abdul Momin       Image: Second Row 1)       Image: Second Row 1)       Image: Second Row 1)       Image: Second Row 1)       Image: Second Row 1)       Image: Second R</td><td>lask Monitorii</td><td>ng</td><td></td><td></td><td></td><td></td><td></td><td></td><td></td><td></td><td></td><td></td><td></td><td></td><td></td><td></td><td></td><td></td><td></td><td></td><td></td><td></td><td></td><td></td><td></td><td></td></t<>                                                                                                    | Task       Reminder       P       Processing indicator       T       Task Type       Personnel No.       First name       Last name       Remarks (Row 1) Remarks (Row 2) Remarks (Row 3)         15.02.2021       15.01.2021       15.01.2021       New task       01       End of Probation       9000000       Abdul Rahma       Abdul Momin       Image: Second Row 1) Remarks (Row 1) Remarks (Row 2) Remarks (Row 3)         16.02.2021       16.01.2021       New task       01       End of Probation       00000075       Abdul Rahma       Abdul Momin       Image: Second Row 1) Remarks (Row 1) Remarks (Row 2) Remarks (Row 3)         15.02.2021       New task       01       End of Probation       00000075       Abdul Rahma       Abdul Momin       Image: Second Row 1) Remarks (Row 1) Remarks (Row 2) Remarks (Row 3)         15.02.2021       New task       01       End of Probation       00000050       Abdul Rahma       Abdul Momin       Image: Second Row 1) Remarks (Row 1)       Image: Second Row 1) Remarks (Row 1) Remarks (Row 1)       Image: Second Row 1) Remarks (Row 1) Remarks (Row 1)       Image: Second Row 1)         15.02.2021       New task       01       End of Probation       00000050       Abdul Rahma       Abdul Momin       Image: Second Row 1)       Image: Second Row 1)       Image: Second Row 1)       Image: Second Row 1)       Image: Second Row 1)       Image: Second R                                                                                                    | lask Monitorii | ng         |    |        |           |          |    |             |       |           |     |            |        |        |                   |         |              |        |         |        |      |         |      |          |     |      |
| 15 02 2021         15 01 2021         New task         01         End of Probation         90000500         Abdul Rahman         Abdul Momin           16 02 2021         16 01 2021         New task         01         End of Probation         00000075         Abdul Rahman         Abdul Momin           15.03 2021         Note         New task         01         End of Probation         00000079         Abdul Rahman         Abdul Momin           15.03 2021         Note         New task         01         End of Probation         00000094         Abdul Rahman         Abdul Momin           15.02 2021         New task         01         End of Probation         00000092         Abdul Rahman         Abdul Momin           15.02 2021         New task         01         End of Probation         00000104         Abdul Rahman         Abdul Momin           15.02 2021         New task         01         End of Probation         00000104         Abdul Manta         Abdul Malik           15.02 2021         New task         01         End of Probation         00000104         Stit Sarah Aina         Haji Mohammad Shahdin           19.03 2021         New task         01         End of Probation         000000092         Abdul Rahman         Abdul Momin           19                                                                                                    | 15.02.2021       15.01.2021       New task       01       End of Probation       90000500       Abdul Rahman       Abdul Momin         16.02.2021       16.01.2021       New task       01       End of Probation       00000079       Abdul Rahman       Abdul Momin         15.03.2021       Note       New task       01       End of Probation       00000079       Abdul Rahman       Abdul Momin         15.03.2021       New task       01       End of Probation       00000092       Abdul Rahman       Abdul Momin         15.02.2021       New task       01       End of Probation       00000092       Abdul Rahman       Abdul Momin         15.02.2021       New task       01       End of Probation       00000092       Abdul Rahman       Abdul Momin         15.02.2021       New task       01       End of Probation       00000100       Abdul Malik         15.02.2021       New task       01       End of Probation       00000502       Abdul Rahman       Abdul Momin         19.03.2021       New task       01       End of Probation       000000502       Abdul Rahman       Abdul Momin         10.04.2021       New task       01       End of Probation       000000502       Abdul Rahman       Abdul Momin                                                                                                    | Task           | Reminder   | PI | Proces | sing indi | cator '  | ГТ | Task Type   |       | Personnel | NO. | First nam  | ne     | Last r | name              |         | Remarks (Row | 1) Rem | arks (R | Row 2) | Rema | rks (Ro | w 3) |          |     |      |
| 16.02.2021       16.01.2021       New task       01       End of Probation       00000075       Abdul Rahman       Abdul Momin         15.03.2021       Note       New task       01       End of Probation       00000079       Abdul Rahman       Abdul Momin         15.03.2021       New task       01       End of Probation       00000094       Abdul Rahman       Abdul Momin         15.02.2021       New task       01       End of Probation       00000004       Abdul Rahman       Abdul Momin         15.02.2021       New task       01       End of Probation       00000104       Abdul Rahman       Abdul Mamin         15.02.2021       New task       01       End of Probation       00000104       Abdul Mamin       Abdul Malik         15.02.2021       New task       01       End of Probation       00000104       Siti Sarah Aina       Haji Mohammad Shahdin         19.03.2021       New task       01       End of Probation       00000002       Abdul Rahman       Abdul Momin         19.03.2021       New task       01       End of Probation       00000006       Ahmad       Albab         01.04.2021       New task       01       End of Probation       000000092       Abdul Rahman       Abdul Momin       End of P                                                                                                    | 16.02.2021       16.01.2021       New task       01       End of Probation       0000075       Abdul Rahman       Abdul Momin         15.03.2021       New task       01       End of Probation       00000092       Abdul Rahman       Abdul Momin         15.02.2021       New task       01       End of Probation       00000092       Abdul Rahman       Abdul Momin         15.02.2021       New task       01       End of Probation       00000092       Abdul Rahman       Abdul Malik         15.02.2021       New task       01       End of Probation       00000092       Abdul Rahman       Abdul Malik         15.02.2021       New task       01       End of Probation       0000004       Stit Sarah Aina       Haji Mohammad Shahdin         19.03.2021       New task       01       End of Probation       00000092       Abdul Rahman       Abdul Momin         19.03.2021       New task       01       End of Probation       00000092       Abdul Rahman       Abdul Momin         10.04.2021       New task       01       End of Probation       00000069       Ahmad       Albab         10.03.2021       New task       01       End of Probation       00000092       Abdul Rahman       Abdul Momin       End of Probation <t< td=""><td>15.02.2021</td><td>15.01.2021</td><td></td><td>New ta</td><td>sk</td><td></td><td>01</td><td>End of Prob</td><td>ation</td><td>900005</td><td>00</td><td>Abdul Ra</td><td>ahman</td><td>Abdu</td><td>I Momin</td><td></td><td></td><td></td><td></td><td></td><td></td><td></td><td></td><td></td><td></td><td></td></t<>                                                                                                    | 15.02.2021     | 15.01.2021 |    | New ta | sk        |          | 01 | End of Prob | ation | 900005    | 00  | Abdul Ra   | ahman  | Abdu   | I Momin           |         |              |        |         |        |      |         |      |          |     |      |
| Note       New task       01       End of Probation       00000079       Abdul Rahman       Abdul Momin         15.03.2021       New task       01       End of Probation       00000094       Aini       Tauhida         15.02.2021       New task       01       End of Probation       00000092       Abdul Rahman       Abdul Momin         15.02.2021       New task       01       End of Probation       00000104       Abdul Manaf       Abdul Malik         15.02.2021       New task       01       End of Probation       00000104       Stiti Sarah Aina       Haji Mohammad Shahdin         15.02.2021       New task       01       End of Probation       00000502       Abdul Momin         15.02.2021       New task       01       End of Probation       00000502       Abdul Momin         19.03.2021       New task       01       End of Probation       00000502       Abdul Momin         19.03.2021       New task       01       End of Probation       000000502       Abdul Momin         19.03.2021       New task       01       End of Probation       000000502       Abdul Momin         10.04.2021       01.03.2021       New task       01       End of Probation       000000094       Abdul Rahman <td< td=""><td>15.03.2021       Note       New task       01       End of Probation       00000079       Abdul Rahman       Abdul Momin         15.02.2021       New task       01       End of Probation       00000092       Abdul Rahman       Abdul Momin         15.02.2021       New task       01       End of Probation       00000092       Abdul Rahman       Abdul Momin         15.02.2021       New task       01       End of Probation       00000092       Abdul Rahma       Abdul Mamin       Abdul Mamin         15.02.2021       New task       01       End of Probation       00000092       Abdul Rahma       Abdul Mamin       End of Probation       00000104       Stit Sarah Aina       Haji Mohammad Shahdin         15.02.2021       New task       01       End of Probation       90000502       Abdul Rahma       Abdul Momin       End of Probation       90000502       Abdul Rahma       Abdul Momin       End of Probation       90000502       Abdul Rahma       Abdul Momin       End of Probation       90000502       Abdul Rahma       Abdul Momin       End of Probation       90000502       Abdul Rahma       Abdul Momin       End of Probation       90000002       Abdul Rahma       Abdul Momin       End of Probation       90000002       Abdul Rahma       Abdul Momin       End of Probation<!--</td--><td>16.02.2021</td><td>16.01.2021</td><td></td><td>New ta</td><td>sk</td><td></td><td>01</td><td>End of Prob</td><td>ation</td><td>000000</td><td>75</td><td>Abdul Ra</td><td>ahman</td><td>Abdu</td><td>I Momin</td><td></td><td></td><td></td><td></td><td></td><td></td><td></td><td></td><td></td><td></td><td></td></td></td<>                                                                                                    | 15.03.2021       Note       New task       01       End of Probation       00000079       Abdul Rahman       Abdul Momin         15.02.2021       New task       01       End of Probation       00000092       Abdul Rahman       Abdul Momin         15.02.2021       New task       01       End of Probation       00000092       Abdul Rahman       Abdul Momin         15.02.2021       New task       01       End of Probation       00000092       Abdul Rahma       Abdul Mamin       Abdul Mamin         15.02.2021       New task       01       End of Probation       00000092       Abdul Rahma       Abdul Mamin       End of Probation       00000104       Stit Sarah Aina       Haji Mohammad Shahdin         15.02.2021       New task       01       End of Probation       90000502       Abdul Rahma       Abdul Momin       End of Probation       90000502       Abdul Rahma       Abdul Momin       End of Probation       90000502       Abdul Rahma       Abdul Momin       End of Probation       90000502       Abdul Rahma       Abdul Momin       End of Probation       90000502       Abdul Rahma       Abdul Momin       End of Probation       90000002       Abdul Rahma       Abdul Momin       End of Probation       90000002       Abdul Rahma       Abdul Momin       End of Probation </td <td>16.02.2021</td> <td>16.01.2021</td> <td></td> <td>New ta</td> <td>sk</td> <td></td> <td>01</td> <td>End of Prob</td> <td>ation</td> <td>000000</td> <td>75</td> <td>Abdul Ra</td> <td>ahman</td> <td>Abdu</td> <td>I Momin</td> <td></td> <td></td> <td></td> <td></td> <td></td> <td></td> <td></td> <td></td> <td></td> <td></td> <td></td>                                                                                                    | 16.02.2021     | 16.01.2021 |    | New ta | sk        |          | 01 | End of Prob | ation | 000000    | 75  | Abdul Ra   | ahman  | Abdu   | I Momin           |         |              |        |         |        |      |         |      |          |     |      |
| INCCC         New task         01         End of Probation         00000084         Aini         Tauhida           15.02.2021         New task         01         End of Probation         00000092         Abdul Rahman         Abdul Momin           15.02.2021         New task         01         End of Probation         00000104         Abdul Mania         Abdul Malik           15.02.2021         New task         01         End of Probation         00000104         Stiti Sarah Aina         Haji Mohammad Shahdin           15.02.2021         New task         01         End of Probation         00000502         Abdul Rahman         Abdul Momin           19.03.2021         New task         01         End of Probation         000000502         Abdul Rahman         Abdul Momin           19.03.2021         New task         01         End of Probation         000000502         Abdul Rahman         Abdul Momin           01.04.2021         New task         01         End of Probation         000000502         Abdul Rahman         Abdul Momin           01.03.2021         New task         01         End of Probation         000000502         Abdul Rahman         Abdul Momin           01.03.2021         New task         01         End of Probation         0000000                                                                                                    | Note:New task01End of Probation00000084AiniTauhida15.02.2021New task01End of Probation0000092Abdul RahmanAbdul Mamin15.02.2021New task01End of Probation0000100Abdul ManafAbdul Maini15.02.2021New task01End of Probation0000104Siti Sarah AinaHaji Mohammad Shahdin15.02.2021New task01End of Probation90000502Abdul RahmanAbdul Momin15.02.2021New task01End of Probation90000502Abdul RahmanAbdul Momin19.03.2021New task01End of Probation0000006ramlifaizal01.04.20210.03.2021New task01End of Probation0000002Abdul RahmanAbdul Momin01.03.2021New task01End of Probation0000002Abdul RahmanAbdul Momin01.03.2021New task01End of Probation0000002Abdul RahmanAbdul Momin01.03.2021New task01End of Probation0000002Abdul RahmanAbdul Momin01.03.2021New task01End of Probation00000502Abdul RahmanAbdul Momin01.03.2021New task01End of Probation00000502Abdul RahmanAbdul Momin01.03.2021New task01End of Probation0000502Abdul RahmanAbdul Momin01.03.2021New task01End of Probation9000502Abdu                                                                                                    | 15.03.2021     | Note       |    | New ta | sk        |          | 01 | End of Prob | ation | 000000    | 79  | Abdul Ra   | ahman  | Abdu   | I Momin           |         |              |        |         |        |      |         |      |          |     |      |
| 15.02.2021         New task         01         End of Probation         00000002         Abdul Rahman         Abdul Momin           15.02.2021         New task         01         End of Probation         00000104         Abdul Malik           15.02.2021         New task         01         End of Probation         00000104         Stitl Sarah Alma         Haji Mohammad Shahdin           15.02.2021         New task         01         End of Probation         00000102         Abdul Rahman         Abdul Momin           15.02.2021         New task         01         End of Probation         00000102         Abdul Rahman         Abdul Momin           15.02.2021         New task         01         End of Probation         00000002         Abdul Rahman         Abdul Momin           19.03.2021         New task         01         End of Probation         00000066         ramli         faizal           01.04.2021         New task         01         End of Probation         00000069         Ahmad         Abdul Momin           01.03.2021         New task         01         End of Probation         00000002         Abdul Rahman         Abdul Momin           01.03.2021         New task         01         End of Probation         00000002         Abdul Rahman <td>15.02.2021         New task         01         End of Probation         00000092         Abdul Manin         Abdul Momin           15.02.2021         New task         01         End of Probation         00000100         Abdul Manin         Abdul Malik         Image: Comparison of Comparison of Com</td> <td></td> <td>NOLE</td> <td></td> <td>New ta</td> <td>sk</td> <td></td> <td>01</td> <td>End of Prob</td> <td>ation</td> <td>000000</td> <td>84</td> <td>Aini</td> <td></td> <td>Tauh</td> <td>ida</td> <td></td> <td></td> <td></td> <td></td> <td></td> <td></td> <td></td> <td></td> <td></td> <td></td> <td></td> | 15.02.2021         New task         01         End of Probation         00000092         Abdul Manin         Abdul Momin           15.02.2021         New task         01         End of Probation         00000100         Abdul Manin         Abdul Malik         Image: Comparison of Comparison of Com                                                                                                    |                | NOLE       |    | New ta | sk        |          | 01 | End of Prob | ation | 000000    | 84  | Aini       |        | Tauh   | ida               |         |              |        |         |        |      |         |      |          |     |      |
| 15.02.2021         New task         01         End of Probation         00000100         Abdul Malik           15.02.2021         New task         01         End of Probation         00000104         Stit Sarah Ana         Haji Mohammad Shahdin           15.02.2021         New task         01         End of Probation         00000502         Abdul Rahma         Abdul Momin           19.03.2021         New task         01         End of Probation         00000569         Ahma         Ajatul           01.04.2021         New task         01         End of Probation         00000069         Ahma         Ajatul           01.03.2021         New task         01         End of Probation         00000059         Ahma         Ajatul           01.03.2021         New task         01         End of Probation         00000059         Ahma         Ajatul           01.03.2021         New task         01         End of Probation         00000092         Abdul Rahma         Abdul Momin           01.03.2021         New task         01         End of Probation         00000014         Siti Sarah Aina         Haji Mohammad Shahdin                                                                                                    | 15.02.2021         New task         01         End of Probation         00000100         Abdul Manari         Abdul Malik           15.02.2021         New task         01         End of Probation         00000104         Stit Sarah Aina         Haji Mohammad Shahdin           15.02.2021         New task         01         End of Probation         90000502         Abdul Namira         Abdul Momin           19.03.2021         New task         01         End of Probation         90000502         Abdul Rahma         Abdul Momin           19.03.2021         New task         01         End of Probation         00000086         ramili         faizal           01.04.2021         01.03.2021         New task         01         End of Probation         00000092         Abdul Momin           01.03.2021         New task         01         End of Probation         00000092         Abdul Momin           01.03.2021         New task         01         End of Probation         00000104         Siti Sarah Aina         Haji Mohammad Shahdin           01.03.2021         New task         01         End of Probation         00000502         Abdul Rahma         Abdul Momin           01.03.2021         New task         01         End of Probation         90000502                                                                                                    | - F            | 15.02.2021 |    | New ta | sk        |          | 01 | End of Prob | ation | 000000    | 92  | Abdul Ra   | ahman  | Abdu   | I Momin           |         |              |        |         |        |      |         |      |          |     |      |
| 15.02.2021         New task         01         End of Probation         00000104         Still Sarah Aina         Haji Mohammad Shahdin           15.02.2021         New task         01         End of Probation         9000502         Abdul Rahman         Abdul Momin           19.03.2021         10.03.2021         New task         01         End of Probation         00000086         ramli         faizal           01.04.2021         01.03.2021         New task         01         End of Probation         00000092         Abdul Rahman         Abdul Momin           01.03.2021         New task         01         End of Probation         00000092         Abdul Rahman         Abdul Momin           01.03.2021         New task         01         End of Probation         00000092         Abdul Rahman         Abdul Momin           01.03.2021         New task         01         End of Probation         00000192         Abdul Rahman         Abdul Momin           01.03.2021         New task         01         End of Probation         00000192         Abdul Rahman         Abdul Momin                                                                                                    | 15.02.201       New task       01       End of Probation       00000104       Sitti Sarah Aina       Haji Mohammad Shahdin         15.02.2021       New task       01       End of Probation       90000502       Abdul Rahma       Abdul Momin         19.03.2021       10.03.2021       New task       01       End of Probation       0000006       rahma       Abdul Momin         01.04.2021       01.03.2021       New task       01       End of Probation       00000069       Ahmad       Albab         01.03.2021       New task       01       End of Probation       00000092       Abdul Rahma       Abdul Momin         01.03.2021       New task       01       End of Probation       00000092       Abdul Rahma       Abdul Momin         01.03.2021       New task       01       End of Probation       00000052       Abdul Rahma       Abdul Momin         01.03.2021       New task       01       End of Probation       90000502       Abdul Rahma       Abdul Momin         01.03.2021       New task       01       End of Probation       90000502       Abdul Rahma       Hold Momin                                                                                                    |                | 15.02.2021 |    | New ta | sk        |          | 01 | End of Prob | ation | 000001    | 00  | Abdul Ma   | anaf   | Abdu   | l Malik           |         |              |        |         |        |      |         |      |          |     |      |
| 15.02.2021         New task         01         End of Probation         90000502         Abdul Rahman         Abdul Momin           19.03.2021         10.03.2021         New task         01         End of Probation         00000086         ramli         faizal           01.04.2021         01.03.2021         New task         01         End of Probation         00000096         Ahmad         Albab           01.03.2021         New task         01         End of Probation         00000092         Abdul Rahman         Abdul Momin           01.03.2021         New task         01         End of Probation         00000092         Abdul Rahman         Abdul Momin           01.03.2021         New task         01         End of Probation         00000092         Abdul Rahman         Abdul Momin           01.03.2021         New task         01         End of Probation         00000104         Siti Sarah Aina         Haji Mohammad Shahdin                                                                                                    | 15.02.201       New task       01       End of Probation       90000502       Abdul Rahma       Abdul Momin       Image: Control Science Science                                                                        |                | 15.02.2021 |    | New ta | sk        |          | 01 | End of Prob | ation | 000001    | 04  | Siti Saral | h Aina | Најі М | Nohammad S        | Shahdin |              |        |         |        |      |         |      |          |     |      |
| 19.03.2021         10.03.2021         New task         01         End of Probation         00000086 ramli         faizal           01.04.2021         01.03.2021         New task         01         End of Probation         00000069 Ahmad         Albab           01.03.2021         New task         01         End of Probation         00000092 Abdul Rahman         Abdul Momin           01.03.2021         New task         01         End of Probation         00000104 Siti Sarah Aina Haji Mohammad Shahdin                                                                                                    | 19.03.2021       New task       01       End of Probation       0000086 ramli       faizal         01.04.2021       New task       01       End of Probation       00000069 Ahmad       Albab         01.03.2021       New task       01       End of Probation       00000092 Abdul Rahman       Abdul Momin         01.03.2021       New task       01       End of Probation       00000022 Abdul Rahman       Abdul Momin         01.03.2021       New task       01       End of Probation       00000502 Abdul Rahman       Abdul Momin         01.03.2021       New task       01       End of Probation       00000502 Abdul Rahman       Abdul Momin         01.03.2021       New task       01       End of Probation       00000502 Abdul Rahman       Abdul Momin                                                                                                    |                | 15.02.2021 |    | New ta | sk        |          | 01 | End of Prob | ation | 900005    | 02  | Abdul Ra   | ahman  | Abdu   | I Momin           |         |              |        |         |        |      |         |      |          |     |      |
| 01.04.2021         01.03.2021         New task         01         End of Probation         00000069         Ahmad         Albab           01.03.2021         New task         01         End of Probation         00000092         Abdul Rahman         Abdul Momin           01.03.2021         New task         01         End of Probation         00000104         Siti Sarah Aina         Haji Mohammad Shahdin                                                                                                    | 01.03.2021       New task       01       End of Probation       00000009 Ahmad       Albab         01.03.2021       New task       01       End of Probation       00000092 Abdul Rahman       Abdul Momin         01.03.2021       New task       01       End of Probation       0000052 Abdul Rahman       Abdul Momin         01.03.2021       New task       01       End of Probation       0000052 Abdul Rahman       Abdul Momin         01.03.2021       New task       01       End of Probation       0000052 Abdul Rahman       Abdul Momin                                                                                                    | 19.03.2021     | 10.03.2021 |    | New ta | sk        |          | 01 | End of Prob | ation | 000000    | 86  | ramli      |        | faizal |                   |         |              |        |         |        |      |         |      |          |     |      |
| 01.03.2021         New task         01         End of Probation         00000092         Abdul Rahman Abdul Momin           01.03.2021         New task         01         End of Probation         00000104         Siti Sarah Aina Haji Mohammad Shahdin                                                                                                    | 01.03.2021New task01End of Probation00000092Abdul RahmanAbdul Momin01.03.2021New task01End of Probation00000104Sitt Sarah AinaHaji Mohammad Shahdin01.03.2021New task01End of Probation90000502Abdul RahmanAbdul Momin                                                                                                    | 01.04.2021     | 01.03.2021 |    | New ta | sk        |          | 01 | End of Prob | ation | 000000    | 69  | Ahmad      |        | Albab  | )                 |         |              |        |         |        |      |         |      |          |     |      |
| 01.03.2021 New task 01 End of Probation 00000104 Siti Sarah Aina Haji Mohammad Shahdin                                                                                                    | 01.03.2021       New task       01       End of Probation       00000104 Siti Sarah Aina Haji Mohammad Shahdin         01.03.2021       New task       01       End of Probation       90000502 Abdul Rahman Abdul Momin                                                                                                    |                | 01.03.2021 |    | New ta | sk        |          | 01 | End of Prob | ation | 000000    | 92  | Abdul Ra   | ahman  | Abdu   | I Momin           |         |              |        |         |        |      |         |      |          |     |      |
|                                                                                                    | 01.03.2021 New task 01 End of Probation 90000502 Abdul Rahman Abdul Momin                                                                                                    |                | 01.03.2021 |    | New ta | sk        |          | 01 | End of Prob | ation | 000001    | 04  | Siti Sarah | h Aina | Најі М | Nohammad S        | Shahdin |              |        |         |        |      |         |      |          |     |      |
| 01.03.2021 New task 01 End of Probation 90000502 Abdul Rahman Abdul Momin                                                                                                    |                                                                                                    |                | 01.03.2021 |    | New ta | sk        |          | 01 | End of Prob | ation | 900005    | 02  | Abdul Ra   | ahman  | Abdu   | I Momin           |         |              |        |         |        |      |         |      |          |     |      |
|                                                                                                    |                                                                                                    |                |            |    |        |           |          |    |             |       |           |     |            |        |        |                   |         |              |        |         |        |      |         |      |          |     |      |

Note: The empty space under Task date means that there are multiple personnel with the

same tasks on the same date.

| ≡            |            |    |               |          |    |                 |       |          |                   |                  |        |                   |              |               |          |            | < .   | <u>թ –                                    </u> | ∃ ×  |
|--------------|------------|----|---------------|----------|----|-----------------|-------|----------|-------------------|------------------|--------|-------------------|--------------|---------------|----------|------------|-------|------------------------------------------------|------|
| < 5          | AP.        |    |               |          |    |                 |       |          | Task              | Monito           | oring  |                   |              |               |          |            |       |                                                |      |
| -            |            |    |               |          |    |                 |       |          |                   |                  | -      |                   |              |               |          |            |       |                                                |      |
|              | ~          | Q  | ≞ ₹           | $\nabla$ | 8  | 🗟 🗇             | 9     | ⊠ #      | 睗                 | 暍                | i      | More $\checkmark$ |              |               |          |            | Q     | 6                                              | Exit |
|              |            |    |               |          |    |                 |       |          |                   |                  |        |                   |              |               |          |            |       |                                                |      |
| Task Monitor | ing        |    |               |          |    |                 |       |          |                   |                  |        |                   |              |               |          |            |       |                                                |      |
| Task         | Reminder   | PI | Processing in | dicator  | тт | Task Type       | Perso | nnel No. | First nan         | ne               | Last n | ame               | Remarks (Row | 1) Remarks (F | Row 2) R | emarks (Ro | ow 3) |                                                |      |
| 15.02.2021   | 15.01.2021 |    | New task      |          | 01 | End of Probatio | n 90  | 0000500  | Abdul Ra          | ahman            | Abdul  | Momin             |              |               |          |            |       |                                                |      |
| 16.02.2021   | 16.01.2021 |    | New task      |          | 01 | End of Probatio | n 00  | 0000075  | Abdul Ra          | ahman            | Abdul  | Momin             |              |               |          |            |       |                                                |      |
| 15.03.2021   | 15.02.2021 |    | New task      |          | 01 | End of Probatio | n 00  | 0000079  | Abdul Ra          | ahman            | Abdul  | Momin             |              |               |          |            |       |                                                |      |
|              | 15.02.2021 |    | NILL          |          | 01 | End of Probatio | n 00  | 0000084  | Aini              |                  | Tauhio | la                |              |               |          |            |       |                                                |      |
|              | 15.02.2021 |    | Note          |          | 01 | End of Probatio | n 00  | 0000092  | Abdul Ra          | ahman            | Abdul  | Momin             |              |               |          |            |       |                                                |      |
|              | 15.02.2021 |    | New task      |          | 01 | End of Probatio | n 00  | 0000100  | Abdul Ma          | anaf             | Abdul  | Malik             |              |               |          |            |       |                                                |      |
|              | 15.02.2021 |    | New task      |          | 01 | End of Probatio | n 00  | 0000104  | Siti Sara         | ih Aina          | Haji M | ohammad Shahdir   | n            |               |          |            |       |                                                |      |
|              | 15.02.2021 |    | New task      |          | 01 | End of Probatio | n 90  | 0000502  | Abdul Ra          | ahman            | Abdul  | Momin             |              |               |          |            |       |                                                |      |
| 19.03.2021   | 04.02.2024 |    | New task      |          | 01 | End of Probatio | n uu  | 0000086  | ramii             |                  | Taizai |                   |              |               |          |            |       |                                                |      |
| 01.04.2021   | 01.03.2021 |    | New task      |          | 01 | End of Probatio | n 00  | 0000009  | Ahinau<br>Abdul D | ahman            | Abdul  | Momin             |              |               |          |            |       |                                                |      |
|              | 01.03.2021 |    | New task      |          | 01 | End of Probatio | n 00  | 0000092  | Siti Sara         | aninan<br>h Aina | Haii M | ohammad Shahdir   | n            |               |          |            |       |                                                |      |
|              | 01.03.2021 |    | New task      |          | 01 | End of Probatio | n 90  | 0000502  | Abdul Ra          | ahman            | Abdul  | Momin             |              |               |          |            |       |                                                |      |
|              |            |    |               |          |    |                 |       |          |                   |                  |        |                   |              |               |          |            |       |                                                |      |
|              |            |    |               |          |    |                 |       |          |                   |                  |        |                   |              |               |          |            |       |                                                |      |
|              |            |    |               |          |    |                 |       |          |                   |                  |        |                   |              |               |          |            |       |                                                |      |
|              |            |    |               |          |    |                 |       |          |                   |                  |        |                   |              |               |          |            |       |                                                |      |
|              |            |    |               |          |    |                 |       |          |                   |                  |        |                   |              |               |          |            |       |                                                |      |
|              |            |    |               |          |    |                 |       |          |                   |                  |        |                   |              |               |          |            |       |                                                |      |
| _            |            |    |               |          |    |                 |       | _        |                   |                  |        |                   |              |               |          |            | _     |                                                | _    |
|              |            |    |               |          |    |                 |       |          |                   |                  |        |                   |              |               |          |            |       |                                                |      |
|              |            |    |               |          |    |                 |       |          |                   |                  |        |                   |              |               |          |            |       |                                                |      |

*Note:* The task **Reminder** date means that user (HR Administrator) will be notified on the reminder dates via government email (.gov.bn or .edu.bn only) on the personnel with the selected task type. In this case, a list of personnel who would complete or end their probation period on their respective Task dates.

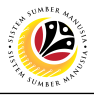

|                                                                                                    |                                       |          |             |                 |               |              |                                           |                       |                   |                  |                   | -          |
|----------------------------------------------------------------------------------------------------|---------------------------------------|----------|-------------|-----------------|---------------|--------------|-------------------------------------------|-----------------------|-------------------|------------------|-------------------|------------|
|                                                                                                    |                                       |          |             |                 |               |              |                                           |                       |                   |                  |                   |            |
|                                                                                                    |                                       |          |             |                 |               |              |                                           |                       |                   |                  |                   | < E'       |
| : S                                                                                                    | AP                                    |          |             | 24              |               |              | Task Monit                                | oring                 |                   |                  |                   |            |
|                                                                                                    |                                       | 0        |             |                 |               |              |                                           | D Marca a             |                   |                  |                   | 0 7        |
|                                                                                                    | ~                                     | e,       |             | V               | 9. EX LW      | 5 B          | 9 B() B()                                 | 1 More V              |                   |                  |                   | < '₽'      |
| Monito                                                                                                    |                                       |          |             |                 |               |              |                                           |                       |                   |                  |                   |            |
| WIOHIIIO                                                                                                    | 23                                    |          | ococcing in | dicator TT      | Tack Type     | Remonal No.  | First name                                | Last name             | Bomarke (Bow 1)   | Domarke (Dow (   | ) Domarke (Dow 2  | 2          |
| 2021                                                                                                    | 15 01 2021                            | Ne       | w task      | 01              | End of Probat | ion 90000500 | Abdul Rahman                              | Abdul Momin           | Itemarka (Itew 1) | rtemarts (rtow z | c) remarks (rew c | <i>,</i> ) |
| 2.2021                                                                                                    | 16.01.2021                            | Ne       | w task      | 01              | End of Probat | ion 00000075 | Abdul Rahman                              | Abdul Momin           |                   |                  |                   |            |
| .2021                                                                                                    | 15.02.2021                            | Ne       | w task      | 01              | End of Probat | ion 00000079 | Abdul Rahman                              | Abdul Momin           |                   |                  |                   |            |
|                                                                                                    | 15.02.2021                            | Ne       | w task      | 01              | End of Probat | ion 00000084 | Aini                                      | Tauhida               |                   |                  |                   |            |
|                                                                                                    | 15.02.2021                            | Ne       | w task      | 01              | End of Probat | ion 00000092 | Abdul Rahman                              | Abdul Momin           |                   |                  |                   |            |
|                                                                                                    | 15.02.2021                            | Ne       | w task      | 01              | End of Probat | ion 00000100 | Abdul Manaf                               | Abdul Malik           |                   |                  |                   |            |
|                                                                                                    | 15.02.2021                            | Ne       | w task      | 01              | End of Probat | ion 00000104 | Siti Sarah Aina                           | Haji Mohammad Shahdin |                   |                  |                   |            |
| 2024                                                                                                    | 15.02.2021                            | Ne       | w task      | 01              | End of Probat | ion 90000502 | Abdul Ranman                              | Abdul Momin           |                   |                  |                   |            |
| 2021                                                                                                    | 01 03 2021                            | Ne       | w task      | 01              | End of Probat | ion 00000069 | Ahmad                                     | Albab                 |                   |                  |                   |            |
| 2021                                                                                                    | 01.03.2021                            | Ne       | w task      | 01              | End of Probat | ion 00000092 | Abdul Rahman                              | Abdul Momin           |                   |                  |                   |            |
|                                                                                                    | 01.03.2021                            | Ne       | w task      | 01              | End of Probat | ion 00000104 | Siti Sarah Aina                           | Haji Mohammad Shahdin |                   |                  |                   |            |
|                                                                                                    | 01.03.2021                            | Ne       | w task      | 01              | End of Probat | ion 90000502 | Abdul Rahman                              | Abdul Momin           |                   |                  |                   |            |
| з. Т                                                                                                    | o filter                              | the      | Tas         | ks fo           | r specif      | ic dates     | , click o                                 | n Task                | tab.              |                  |                   |            |
| 3. Т<br>4. С                                                                                                    | o filter<br>Click on                  | the      | Tas<br>7 i  | ks foi<br>icon. | r specifi     | c dates      | , click o                                 | n Task                | tab.              |                  |                   |            |
| з. т<br>. С                                                                                                    | o filter<br>lick on                   | the      | ⊤as<br>⊽ i  | ks foi<br>icon. | r specifi     | c dates      | , Click O                                 | n Task                | tab.              |                  |                   | < @        |
| . Т<br>. С                                                                                                    | o filter<br>lick on                   | the      | ⊤as<br>7 i  | ks foi          | r specifi     | c dates      | , Click o<br>Task Monit                   | n Task                | tab.              |                  |                   | < @        |
| з. т<br>. С                                                                                                    | o filter<br>Click on                  | the<br>n | ⊤Tas<br>7 i | ks foi          | r specif      | c dates      | , CliCk O<br>Task Monit<br>Determine Valu | n Task                | tab.              |                  |                   | < a°   _   |
| 3. T<br>I. C                                                                                                    | o filter<br>Click on<br>P             | the      | ⊽ i         | ks foi          | r specif      | c dates      | , CliCk O<br>Task Monit<br>Determine Valu | n Task                | 1 tab.            |                  |                   | < a°   _   |
| 3. T<br>4. C                                                                                                    |                                       | the      | ⊤Tas        | ks foi          | r specif      | c dates      | , CliCk O<br>Task Monit<br>Determine Valu | n Task                | 1 tab.            |                  |                   | < a°   _   |
| 3. T<br>1. C<br>. S<br>Monitor                                                                                                    |                                       | the      | ⊤Tas        | ks foi          | r specifi     | c dates      | , CliCk O<br>Task Monit<br>Determine Valu | n Task                | 1 tab.<br>25<br>₽ |                  |                   | < @   _    |
| 3. T<br>4. C<br>Monitor<br>22021<br>22021                                                                                                    | io filter<br>Click on<br>E<br>Select. | the<br>n | ⊤as<br>7 i  | ks foi          | r specifi     | c dates      | , CliCk O<br>Task Monit<br>Determine Valu | n Task                | • tab.<br>25<br>₽ |                  |                   | < <u>a</u> |
| 3. T<br>I. C<br>Monitor<br>2.2021<br>2.2021<br>2.2021                                                                                                    | io filter                             | the<br>n | ⊤as<br>7 i  | ks foi          | r specifi     | c dates      | , CliCk O<br>Task Monit<br>Determine Valu | n Task                | • tab.<br>25<br>♂ |                  |                   | < @        |
| B. T<br>F. C<br>Monitor                                                                                                    |                                       | the      | rTas<br>7 i | ks foi          | r specifi     | c dates      | , CliCk O<br>Task Monit<br>Determine Valu | n Task                | 1 tab.<br>25<br>♂ |                  |                   | < @        |
| 3. T<br>I. C<br>Monitor<br>2.2021<br>2.2021<br>2.2021                                                                                                    |                                       | the<br>1 | ⊽ i         | ks foi          | r specifi     | c dates      | , CliCk O<br>Task Monit<br>Determine Valu | n Task                | 1 tab.<br>25<br>♂ |                  |                   | < @        |
| 3. T<br>I. C<br>Monitor<br>2.2021<br>2.2021<br>2.2021                                                                                                    | io filter                             | the      | ⊽ i         | ks foi          | r specif      | c dates      | , Click O<br>Task Monit<br>Determine Valu | n Task                | 1 tab.<br>25<br>♂ |                  |                   | < @        |
| 3. T<br>I. C<br>Monitor<br>22021<br>22021<br>22021                                                                                                    |                                       | the      | ⊽ i         | ks foi          | r specifi     | c dates      | , CliCk O<br>Task Monit<br>Determine Valu | n Task                | 1 tab.<br>25<br>♂ |                  |                   | < @        |
| <ul> <li>C</li> <li>Monitor</li> <li>2021</li> <li>2021</li> <li>2021</li> <li>2021</li> </ul>                                                                                                    |                                       | the      | Tas<br>7 i  | ks foi          | r specif      | c dates      | , CliCk O<br>Task Monit<br>Determine Valu | n Task                | 1 tab.<br>25<br>♂ |                  |                   | < @        |
| <ul> <li>C</li> <li>Monitor</li> <li>2021</li> <li>2021</li> <li>2021</li> <li>2021</li> <li>2021</li> <li>2021</li> </ul>                                                                                                    |                                       | the      | Tas<br>7 i  | ks foi          | r specifi     | c dates      | , CliCk O<br>Task Monit<br>Determine Valu | n Task                | 1 tab.<br>25<br>♂ |                  |                   | < @        |
| <ul> <li>A. C</li> <li>Monitor</li> <li>2021</li> <li>2021</li> <li>2021</li> <li>2021</li> <li>2021</li> <li>2021</li> </ul>                                                                                                    | io filter                             | the      | Tas<br>7 i  | ks foi          | r specif      | c dates      | , CliCk O<br>Task Monit<br>Determine Valu | n Task                | 1 tab.<br>25<br>♂ |                  |                   | < @        |
| <ul> <li>A C</li> <li>A C</li></ul>                                                                                                    | io filter                             | the      | Tas<br>7    | ks foi          | r specifi     | c dates      | , CliCk O<br>Task Monit<br>Determine Valu | n Task                | 1 tab.<br>25<br>♂ |                  |                   | < @        |
| 3. T<br>4. C<br>Monitor<br>2021<br>2021<br>2021<br>2021<br>2021                                                                                                    | io filter                             | the      | Tas<br>7    | ks foi          | r specifi     | c dates      | , CliCk O<br>Task Monit<br>Determine Valu | n Task                | 1 tab.<br>25<br>♂ |                  |                   | < @        |
| 3. T<br>4. C<br>                                                                                                    | i Select.                             | the      | Tas         | ks foi          | r specifi     | c dates      | , CliCk O<br>Task Monit<br>Determine Valu | n Task                | tab.<br>25<br>♂   |                  |                   | < @        |
| 3. T<br>4. C<br>4. C<br>4 |                                       | the      | Tas         | ks foi          | r specifi     | c dates      | , CliCk O<br>Task Monit<br>Determine Valu | n Task                | tab.<br>25<br>♂   |                  |                   | < @        |
| 3. T<br>4. C<br>Monitor<br>22021<br>22021<br>22021<br>22021<br>22021                                                                                                    |                                       | the      | Tas         | ks foi          | r specifi     | c dates      | , Click O<br>Task Monit<br>Determine Valu | n Task                | tab.<br>25<br>♂   |                  | 26                | < @        |
| <ul> <li>C</li> <li>Monitor</li> <li>2021</li> <li>2021</li> <li>2021</li> <li>2021</li> <li>2021</li> </ul>                                                                                                    |                                       | the      | Tas         | ks foi          | r specifi     | c dates      | , CliCk O<br>Task Monit<br>Determine Valu | n Task                | ▲ tab.            |                  | 26                |            |
| <ul> <li>A. C</li> <li>Monitor</li> <li>2021</li> <li>2021</li> <li>2021</li> <li>2021</li> <li>2021</li> </ul>                                                                                                    |                                       | the      | Tas         | ks foi          | r specifi     | c dates      | , CliCk O<br>Task Monit<br>Determine Valu | n Task                | ▲ tab.            |                  | 26<br>√ 9         | < of       |

- 25. Enter the specific Task date or the date range.
- 26. Click on 🧹 icon.

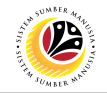

The filtered **Task Monitoring** page will be displayed.

| Image: Support of the state of the state of the stat | کې Exit |
|----------------------------------------------------------------------------------------------------|---------|
| Q       =       Totak       Totak </td <td>€ Exit</td>                                                                                                    | € Exit  |
| Task Monitoring         Task Monitoring         Task       Reminder       PI       Processing Indicator TT       Task Type       Personnel No.       First name       Last name       Remarks (Row 1)       Remarks (Row 2)       Remarks (Row 3)         15.03.2021       15.02.2021       New task       01       End of Probation       00000079       Abdul Rahman       Abdul Momin       First name       Last name       Remarks (Row 1)       Remarks (Row 2)       Remarks (Row 3)         15.02.2021       New task       01       End of Probation       00000092       Abdul Rahman       Abdul Momin       First name       Last name       First name       Last name       First name       Last name       Remarks (Row 1)       Remarks (Row 3)       Remarks (Row 3)         15.02.2021       New task       01       End of Probation       00000092       Abdul Rahman       Abdul Momin       First name       Last name       First name       Last name       First name       Last name       First name       Last name       First name       Last name       Remarks (Row 1)       Remarks (Row 3)       Remarks (Row 3)       Remarks (Row 3)       Remarks (Row 3)       First name       Last name       First name       Last name       Remarks (Row 1)       Remarks (Row 3)       First na                                                                                                    |         |
| Task       Reminder       Pi       Processing indicator       TT       Task Type       Personnel No       First name       Last name       Remarks (Row 1)       Remarks (Row 2)       Remarks (Row 3)         15.03.2021       15.02.2021       New task       01       End of Probation       00000079       Abdul Rahman       Abdul Momin       Abdul Rahman       Abdul Momin       1       1       1       1       1       1       1       1       1       1       1       1       1       1       1       1       1       1       1       1       1       1       1       1       1       1       1       1       1       1       1       1       1       1       1       1       1       1       1       1       1       1       1       1       1       1       1       1       1       1       1       1       1       1       1       1       1       1       1       1       1       1       1       1       1       1       1       1       1       1       1       1       1       1       1       1       1       1       1       1       1       1       1       1                                                                                                    |         |
| 15.03.2021         New task         01         End of Probation         00000079         Abdul Rahman         Abdul Momin           15.02.2021         New task         01         End of Probation         00000084         Aini         Tauhida           15.02.2021         New task         01         End of Probation         00000084         Aini         Tauhida           15.02.2021         New task         01         End of Probation         00000092         Abdul Rahman Abdul Momin                                                                                                    |         |
| 15.02.2021         New task         01         End of Probation         00000084         Aini         Tauhida           15.02.2021         New task         01         End of Probation         00000092         Abdul Rahman Abdul Momin                                                                                                    |         |
| 15.02.2021 New task 01 End of Probation 00000092 Abdul Rahman Abdul Momin                                                                                                    |         |
|                                                                                                    |         |
| 15.02.2021 New task 01 End of Probation 00000100 Abdul Manaf Abdul Malik                                                                                                    |         |
| 15.02.2021 New task 01 End of Probation 00000104 Siti Sarah Aina Haji Mohammad Shahdin                                                                                                    |         |
| 15.02.2021 New task 01 End of Probation 90000502 Abdul Rahman Abdul Momin                                                                                                    |         |
|                                                                                                    |         |
|                                                                                                    |         |

*Note:* The method or steps for generate **Task Monitoring Report (Date Monitoring Report)** is the **same and applicable** for other **Task Types** (such as Retirement date and End of Contract date) in **Task Monitoring (S\_PH0\_48000450)** page.